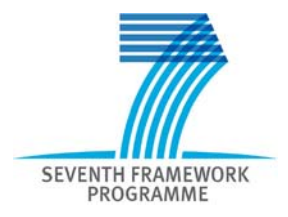

# **Participant Portal**

## User's Guide

23/11/2010 (version 2.2.4)

| Introd | uction   |                                                                           | 4  |
|--------|----------|---------------------------------------------------------------------------|----|
| Par    | ticipant | t Portal's main actors                                                    | 4  |
| Par    | ticipant | t Portal's main services                                                  | 5  |
| Sys    | stem rec | equirements for using the Participant Portal                              | 5  |
| Wh     | ere can  | n the participants get support?                                           | 6  |
| 1      | HOW      | TO ACCESS THE PARTICIPANT PORTAL?                                         | 7  |
| 1.1    | Euro     | ropean Commission's Authentication Service                                | 7  |
| 1.2    | ECA      | AS Registration                                                           | 7  |
| 1.3    | Log      | g on to the Participant Portal                                            | 9  |
| 1.4    | Log      | g out from the Participant Portal                                         | 11 |
| 2      | HOW      | TO USE THE PARTICIPANT PORTAL?                                            | 12 |
| 2.1    | Role     | les                                                                       | 12 |
| 2      | .1.1     | Role basics                                                               | 12 |
| 2      | .1.2     | Identify your roles                                                       | 14 |
| 2.2    | The      | e list search/filter box                                                  | 15 |
| 2.3    | lder     | ntify opportunities: find FP7 documentation                               | 15 |
| 2.4    | Sea      | arch for an organisation and retrieve its Participant Identification Code | 16 |
| 2.5    | Reg      | gister an organisation                                                    | 18 |
| 2      | .5.1     | Legal Entity Appointed Representatives and account administrators         | 22 |
| 2.6    | Mar      | nage the organisation data                                                | 23 |
| 2      | .6.1     | Status of my organisation                                                 | 24 |
|        | 2.6.1.1  | 1 Check if your request has been validated or is in validation.           | 24 |
|        | 2.6.1.2  | 2 View organisation or change (within request history)                    | 25 |
|        | 2.6.1.3  | 3 Create a change request                                                 | 25 |
|        | 2.6.1.4  | 4 Delete change request                                                   | 26 |
|        | 2.6.1.5  | 5 Update change request                                                   | 26 |
| 2      | .6.2     | View Projects of an Organisation                                          | 27 |
|        | 2.6.2.1  | 1 Roles in an organisation's project                                      | 28 |
|        | 2.6.2.2  | 2 Project details                                                         | 29 |
| 2      | .6.3     | Roles of an Organisation                                                  |    |
|        | 2.6.3.1  | 1 Add a role to an organisation                                           | 31 |
|        | 2.6.3.2  | 2 Revoke a role from an organisation                                      | 31 |
| 2      | .6.4     | Legal and financial viability simulation                                  | 31 |

| 2.7 | Man     | age projects                                                           |    |
|-----|---------|------------------------------------------------------------------------|----|
| 2.7 | 7.1     | Access to the list of projects and project details                     | 33 |
| 2.7 | 7.2     | The project menu and project summary portlets                          | 35 |
| 2.7 | 7.3     | Roles of a Project                                                     |    |
| 2   | 2.7.3.1 | First level: Coordinator Contact                                       |    |
| :   | 2.7.3.2 | Second level: Participants Contacts                                    |    |
| :   | 2.7.3.3 | Third level: Named Representatives                                     |    |
| :   | 2.7.3.4 | Fourth level: Task Managers and Team Members                           |    |
| :   | 2.7.3.5 | Other roles:                                                           |    |
| :   | 2.7.3.6 | Display Roles                                                          |    |
| :   | 2.7.3.7 | Add a new role in your project                                         | 40 |
| :   | 2.7.3.8 | Revoke a role from your project                                        | 41 |
| :   | 2.7.3.9 | Manage the Consortium                                                  |    |
| 2.7 | 7.4     | Access to the negotiations activities (Negotiation Facility tool -NEF) |    |
| 2.7 | 7.5     | Access to the reporting activities                                     |    |
| :   | 2.7.5.1 | Accessing the reporting functions                                      |    |
| 2.8 | Man     | age roles                                                              |    |
| 2.9 | Man     | age notifications                                                      |    |
| 3   | List of | roles and their rights                                                 |    |
| 4   | GLOS    | SARY                                                                   | 50 |

## Introduction

The Participant Portal is an Internet portal for the participants to the 7th Framework Programme (FP7) and the Competitiveness and Innovation Programme (CIP). Its ultimate aim is to become over time the participants' gateway and single entry point to interact with the Research programmes of the European Commission.

It provides a consistent and coherent set of online services in order to facilitate the participants' interactions with the Research Directorates-General of the European Commission and improve operations and data quality. It will eventually host a full range of web applications **that facilitate the monitoring and the management of proposals and projects** throughout their lifecycle.

This document describes how to access and use the Participant Portal.

## Participant Portal's main actors

The different types of users defined for the Participant Portal are organised by roles and described as follow:

- Public : Any person that goes to the PP URL
- Registered User:

A user that has registered himself and has received credentials for logging on. A registered user can be a natural person or a member of a legal entity, called an organisation member.

A member of a legal entity can have one of the following roles:

- Researcher: Person who directly or indirectly interacts with Framework Programme information
- Organisation Member : User who acts on behalf of an entity
  - LEAR:

Legal Entity Appointed Representative,

*possibly* delegating updates of company information and other capabilities to other representatives of the organisation, called "Account Administrators" (AA) under the Participant Portal:

- Account Administrator (AA): the Account Administrator is appointed by the LEAR in order to provide support with the management of the organisation data.
- Project/Proposal Participant : Member of an organisation who participates in a project or a proposal
  - Coordinator Contact: Coordinator of a project/proposal who is the first point of contact for the EC
  - Participant Contact: Primary point of Contact for an organisation within a Consortium
  - Administrative and Legal Representative (ALR) Responsible for contractual and administrative aspects of a project.
  - Financial Representative (FR) Responsible for financial aspects of a project.
  - Proposed Signatory (PS): Represents signature authority within the financial scope, e.g. able to sign financial statements.

- Scientific & Technical Representative (STR): Leads the research team and is responsible for technical submissions.
  - Team Member: Has minimal read-only rights to project resource information. The scope of these rights can be set to any combination of the following: Administrative, Legal, Financial and/or Scientific. For the majority of users the role represents a *project team member*.

They can be designated by the Coordinator Contact, Participant Contact or a Representative.

Task Manager:

Extends the Team Member role with the capability to perform submit, update and delete actions. Just as for the Team Member, those rights can be constrained within one or more defined scopes amongst financial, scientific, administrative and/or legal. Like the Team Member, they can be designated by the Coordinator Contact, Participant Contact or a Representative.

Depending on their role(s), users will receive different rights regarding the access to the hosted services.

## Participant Portal's main services

The Participant Portal has been created to cover the whole lifecycle of the projects: proposals submission, evaluation, grant agreement negotiations and submission of periodic and final reports during project implementation, administrative support to the experts...

Currently, the Participant Portal is the gateway to access

- the **Unique Registration Facility** (URF), allowing organisations registration and data management
- the **FP7 Negotiation Facility** (NEF), facilitating the negotiation process
- the **reporting tools** (NEF, SESAM, FORCE) to submit the technical and financial reports
- the FP7 documentation search functionality
- the **FP7 Calls** database
- the new **Notification** service

## System requirements for using the Participant Portal

The participant portal operates on-line, without saving anything on the computer. The systems requirements are:

- a computer with a 600 MHz processor and minimal 512Kb of memory;
- an Internet connection, preferably 512 Kb/s or higher;
- a screen with a minimal resolution of 1024 x 768;
- Internet Explorer 6.0 (or above) or Firefox (3.x). Other web browsers may work but have not yet been tested. Note that for security reasons your browser may request to identify the Participant Portal website and the ECAS system as "trusted". Once added as trusted, we recommend that you restart the browser session;
- Windows (2000, XP and Vista), other operating systems may work but have not yet been tested.

## Where can the participants get support?

A Frequently Asked Questions section is available on the Participant Portal.

For issues related to the registration and login using the European Commission's Authentication Service (ECAS), participants can visit this website <u>https://webgate.ec.europa.eu/ecas/help.jsp</u> or send an e-mail to <u>DIGIT-USER-ACCESS@ec.europa.eu</u>.

The participants looking for technical help can ask the eFP7 Help Desk by sending an e-mail to **DIGIT-EFP7-SUPPORT@ec.europa.eu**.

Their requests can also be supported by the contact form available on

http://ec.europa.eu/research/participants/portal/appmanager/participants/portal?\_nfpb=true&\_pageLa bel=contactus

For questions related to the Framework and similar RDG Programmes, the participants are invited to contact the FP7 Help Desk by sending an e-mail to **<u>EC-FP7-IT-HELPDESK@ec.europa.eu</u>**.

## **1 HOW TO ACCESS THE PARTICIPANT PORTAL?**

Except for few services, such as the FP7 documentation, FP7 Calls or the PIC search function, access to the Portal and its underlying services requires an ECAS account.

## 1.1 European Commission's Authentication Service

ECAS is the European Commission's Authentication Service.

It provides a single sign-on across a large number of Commission information systems: once you have authenticated yourself to ECAS, you do not have to re-enter your credentials (username and password) within the same browser session.

Protected information systems request ECAS to supply the current user's identity – if you have already been authenticated, it does not ask you to do so again (provided that you have not disabled the use of cookies in your browser).

ECAS authentication is available only with applications that have been specifically adapted to use it. These applications request ECAS to authenticate you on their behalf and do not authenticate you directly. This means that when you use your ECAS password, it will always be on a distinctive page belonging to ECAS, even though you may have typed in the application's address, not that of ECAS. Never enter your ECAS password on any other page.

**Do not divulge your ECAS password to anyone** - there is no reason for anyone else, including system administrators and support staff, to ask for it or know it.

## 1.2 ECAS Registration

If you are a new user please register on the ECAS. The creation of the ECAS account is free and easy.

- 1. To create your ECAS account, go to the Participant Portal home page: <u>http://ec.europa.eu/research/participants/portal</u>.
- 2. Then click on the register link in the login box (Figure 1: Login Box).

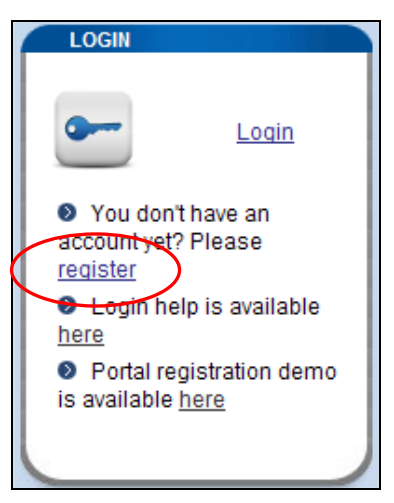

Figure 1: Login Box register link

- The ECAS User Registration Form opens: please fill it in using your individual professional e-mail address in the relevant fields (Figure 2: ECAS User Registration Form). It allows the system to identify you and credit you with the right access and services.
   Please avoid using your email address as Username; this could cause issue if your email address is modified.
- 4. Select the privacy statement acknowledgement checkbox, copy the security code into appropriate text area and submit the form for processing.

| European Commission<br>Authentication Serv                                                                                                    | rice                                                                                                    |       |
|----------------------------------------------------------------------------------------------------|----------------------------------------------------------------------------------------------------|-------|
| Privacy Statement Contact ECAS Help Registration Help                                                                                                    | p                                                                                                    |       |
| Eur<br>Please fill in and submit the infi<br>Information Systems. The user<br>using the ECAS authentication<br>page with a banner similar to tl<br>If you are asked to specify you | ropean Commission Authentication Service (ECAS): User Registration Form<br>ormation requested below to register as a user of European Commission<br>mame you choose (or the one assigned to you) may be used to log into any system<br>service that you are authorised to access. When you login, you will see an ECAS<br>he one on this page.<br>ur domain when logging in, choose "External"                                                                                                    |       |
| observe a supervision of the time in                                                                                                    | Fields marked * are mandatory                                                                                                    |       |
| Choose a username (optional):                                                                                                    |                                                                                                    |       |
| First name;                                                                                                    | Bernard *                                                                                                    |       |
| E maile                                                                                                    | MAHIEU *                                                                                                    |       |
| E-inai.<br>Be-enter your e-mail address                                                                                                    | a1028325@owlpic.com                                                                                                    |       |
| Referiter your e-mail address:                                                                                                    | a1028325@owlpic.com                                                                                                    |       |
| Security check:                                                                                                    | Identity Management Service         1. What is the Identity Management Service?         The European Commission"s Identity Management Service (IMS) provides a common way for users to register or be registered for access to a number of different Commission information systems or services (referred to hereafter as sites).         You are affected by this privacy statement if you use the European Commission         By checking this box, you acknowledge that you have read and understood the privacy statement |       |
|                                                                                                    | Try a different image<br>Please type in the characters in the above image<br>(upper and lower case may be used interchangeably)<br>* Submit                                                                                                    |       |
| Privacy Statement   Contact   ECAS Help   Registration Help                                                                                                    |                                                                                                    | DIGIT |
|                                                                                                    | This website is managed by the European Commission's Informatics DG                                                                                                    |       |

Figure 2: ECAS User Registration Form

- 5. The confirmation screen indicates that within a few minutes you will receive an email allowing you to complete the registration process. Note that the process must be completed within <u>1h30</u> after your original request!
- 6. Go to your mail box. You will see that the European Commission Authentication Service has sent you a message to initialise your password. Open it and click on the link indicated in the e-mail: you will be redirected to the Password initialisation page of ECAS (Figure 3: Password initialisation page of ECAS).

|                                                                                                    | pean Com<br>Auther                     | mission<br>ntication                | Service               | EC                 | 5               | 7                               | 1 - Fe                        |
|----------------------------------------------------------------------------------------------------|----------------------------------------|-------------------------------------|-----------------------|--------------------|-----------------|---------------------------------|-------------------------------|
| Logout (nspedebr) Cha                                                                                                    | ange Password                          | Privacy Statem                      | ent Contac            | t Help             |                 |                                 | Bruno SPEDERXXXX              |
| >> EUROPA > Authentication                                                                                                  | <u>n Service</u> > Cha                 | nge password                        |                       |                    |                 |                                 |                               |
|                                                                                                    |                                        | Cha                                 | ange ECA              | S password         | l.              |                                 |                               |
|                                                                                                    |                                        | Username                            |                       | nspedebr           |                 |                                 |                               |
|                                                                                                    |                                        | Domain                              |                       | External           |                 |                                 |                               |
|                                                                                                    |                                        | ECAS passwor                        | d                     | 1                  |                 |                                 |                               |
|                                                                                                    |                                        | The new ECAS                        | password              |                    |                 |                                 |                               |
|                                                                                                    |                                        | Confirm new E                       | CAS passwor           | d                  |                 |                                 |                               |
|                                                                                                    |                                        |                                     | Subr                  | nit                |                 |                                 |                               |
| Passwords may not include y<br>(no other characters are per                                                                 | vour username and<br>mitted apart from | l must contain a<br>the white space | t least 10 chai<br>): | racters chosen fro | om at least thi | ree of the follow               | ng four character groups      |
| <ul> <li>Upper Case: A to Z</li> <li>Lower Case: a to z</li> <li>Numeric: 0 to 9</li> <li>Special Characters: !'</li> </ul> | '#\$%&'()*+,/:;<                       | =>?@[\]^_`{ }                       | ~                     |                    |                 |                                 |                               |
| Examples: mmLunwRnL0                                                                                                    | vbyOORHoK1                             | WE+zGQ_De2                          | [ Generate (          | other sample pass  | swords ]        |                                 |                               |
| Note: Please take great care<br>(s).                                                                                        | e in entering your                     | new password. (                     | Once you have         | ecreated it, you w | vill only be ab | le to ch <mark>ange</mark> or i | reset it yourself after 1 day |

#### Figure 3: Password initialisation page of ECAS

- 7. On the password initialisation page create and initialise your password.
- 8. Click on the submit button. The ECAS password initialisation success page will appear: your ECAS password was successfully initialised.
- 9. You can return to the home page of the Participant Portal. It is now possible to log on.

Please note that your ECAS credentials are strictly personal and confidential and should not be shared! They will allow you to access different services and data that might be critical for your organisation.

## 1.3 Log on to the Participant Portal

- 1. Go to the Participant Portal home page: <u>http://ec.europa.eu/research/participants/portal</u>
- 2. In the login box click on the login link (Figure 4: Login box login link**Error! Reference source not found.**)

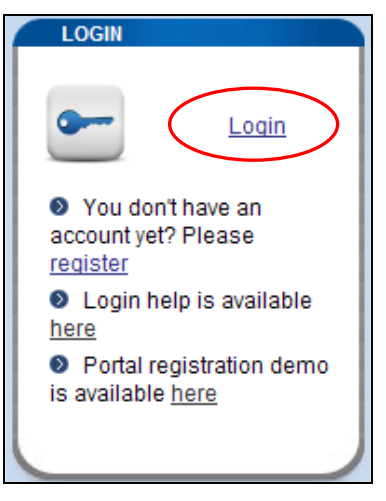

Figure 4: Login box login link

3. The login page (ECAS authentication) appears (Figure 5: ECAS Login page**Error! Reference source not found.**):

- Whenever you login, please make sure that the selected domain is "external". Should another domain be selected, please change it by clicking on the *use a different domain* link.

- Enter your Username (if you have created one) or your email address and your password, and click on the submit button.

- You are then redirected to the secured environment of the Participant Portal.

|                  | Authentic                                                                                                    | ation Service                                                                                                    |                                                                  | -  | Z                                                                                                    |
|------------------|----------------------------------------------------------------------------------------------------|----------------------------------------------------------------------------------------------------|------------------------------------------------------------------|----|----------------------------------------------------------------------------------------------------|
| Forgot your p    | assword? Change Password P                                                                                                    | rivacy Statement Contact Help                                                                                                |                                                                  |    |                                                                                                    |
| ROPA > Aut       | thentication Service > Login                                                                                                    |                                                                                                    |                                                                  |    |                                                                                                    |
|                  |                                                                                                    |                                                                                                    |                                                                  |    |                                                                                                    |
|                  | 4                                                                                                    | Authentication requested by: <i>particip</i>                                                                                 | pantportalweb                                                    |    | * * *                                                                                                    |
|                  | Domain                                                                                                    | External (*)                                                                                                    |                                                                  |    | REAN COMMIN                                                                                                    |
|                  | Username or email address                                                                                                    | nmahiebe                                                                                                    | Remember my username                                             | S  | Contraction of the second second seco |
|                  | Password                                                                                                    | •••••                                                                                                    |                                                                  |    |                                                                                                    |
|                  | -                                                                                                    | application asks for my identity                                                                                             |                                                                  | S  | AS M                                                                                                    |
|                  | Warn me each time an a                                                                                                    |                                                                                                    |                                                                  |    |                                                                                                    |
|                  | View my ECAS account de                                                                                                    | etails after logging me in                                                                                                   |                                                                  | *  |                                                                                                    |
|                  | Warn me each time an a View my ECAS account de Submit Having problem                                                                 | etails after logging me in<br>ns registering or logging in for the firs                                                      | t time? Don't yet have an ECAS password?                         | *  | THE DIRECTOR                                                                                                    |
|                  | Warn me each time an a Uiew my ECAS account d Submit Having problem                                                                  | etails after logging me in<br>ns registering or logging in for the firs                                                      | t time? Don't vet have an ECAS password?                         | *  | DIRECTORY                                                                                                    |
| *) Is the select | Warn me each time an a Warn me each time an a View my ECAS account d Submit Having problem ted domain correct? If not, please change | etails after logging me in<br>ns registering or logging in for the firs<br>e it - or else your username or e-mail wil        | t time? Don't vet have an ECAS password?                         | *6 | Security notice                                                                                                    |
| *) Is the select | Warn me each time an a Warn me each time an a View my ECAS account d Submit Having problem                                           | etails after logging me in<br>ns registering or logging in for the firs<br><u>e it</u> - or else your username or e-mail wil | t time? Don't vet have an ECAS password?<br>I not be recognised. | *  | Security notice                                                                                                    |

Figure 5: ECAS Login page

4. Now that you have logged on to the Participant Portal, you are identified as a user (Figure 6: Login box)

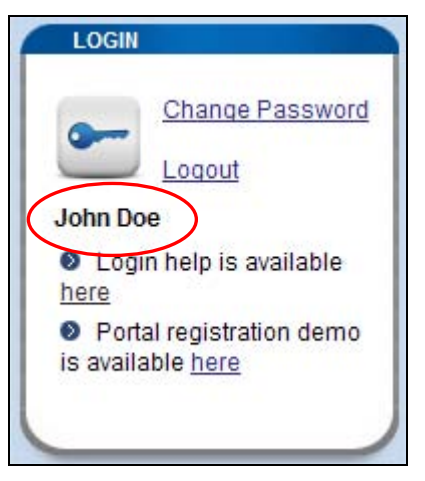

Figure 6: Login box

Depending on your role, you will be able to access different services.

## 1.4 Log out from the Participant Portal

- 1. In the login box of the Participant Portal click on the logout link (Figure 7: Login box)
- 2. This will end your session in the Participant Portal and close all the applications accessed via the Participant Portal and supported by the ECAS authentication (URF, NEF, SESAM, FORCE).

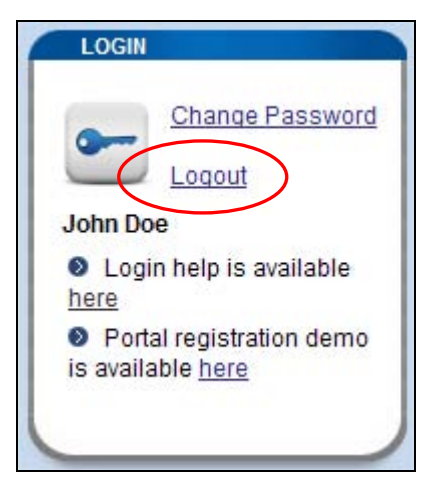

Figure 7: Login box

## 2 HOW TO USE THE PARTICIPANT PORTAL?

## 2.1 Roles

#### 2.1.1 Role basics

Every user will benefit from different rights, crediting them with access to specific information and services. Once a user has been authenticated, the list of actions that can be performed in a FP7/CIP project context depending on the user's role is displayed (see Figure 8: Home Page after login)

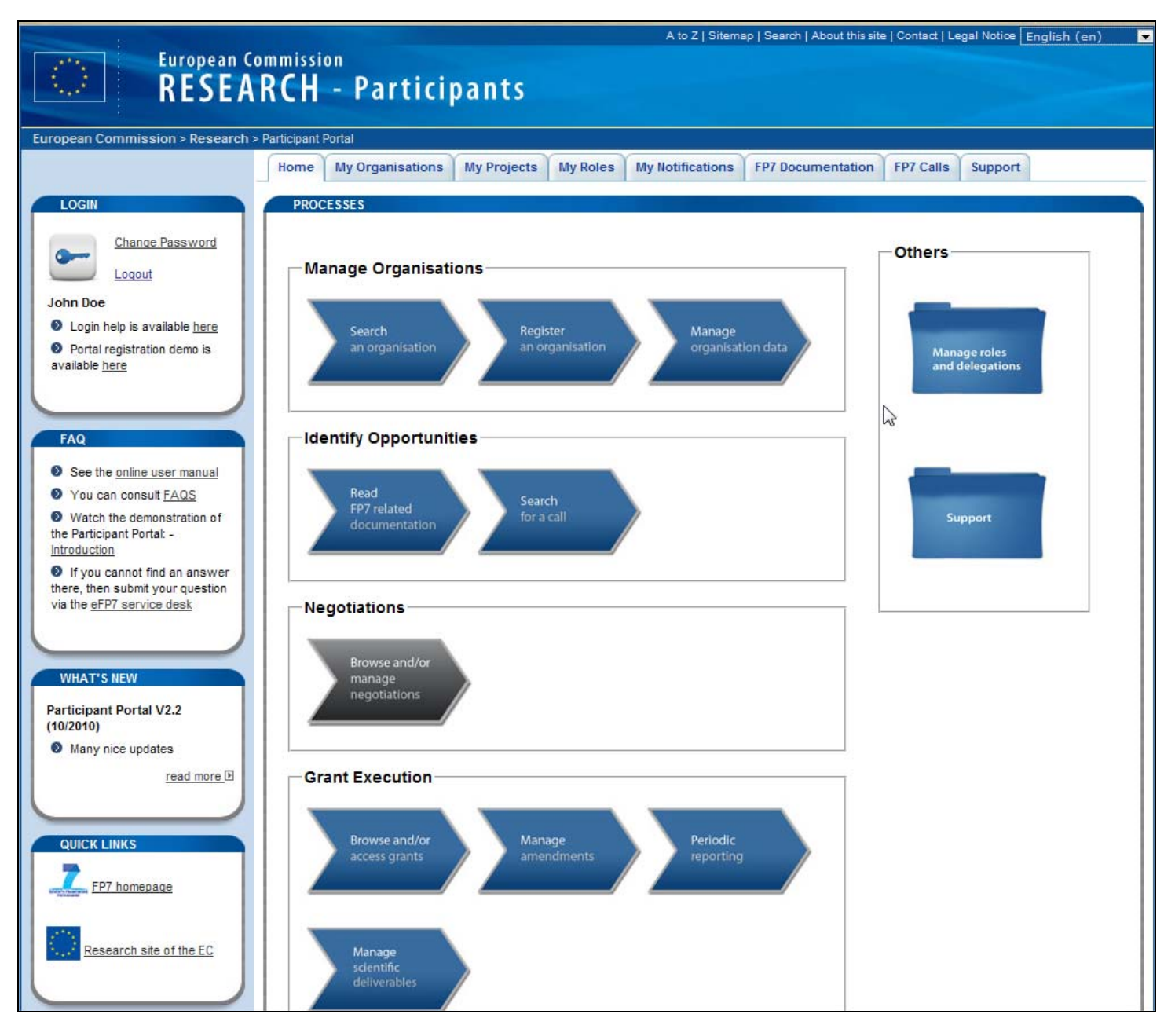

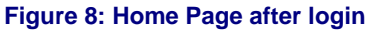

"Table 1 - Processes" describes the processes indicated in this graphical representation. The columns are:

- PROJECT LIFE CYCLE STAGE
- SERVICES related to the stage
- ROLES: The roles for which the services are available. The different right scopes of the Task Manager and Team Member are codified as follow:
  - A: administrative
  - L: legal
  - F: financial
  - S: scientific

| PROJECT LIFE CYCLE<br>STAGE | SERVICES                                                          | ROLES                                                                                                    |
|-----------------------------|-------------------------------------------------------------------|----------------------------------------------------------------------------------------------------|
| Organisation<br>management  | Search for an organisation                                        | Any                                                                                                    |
|                             | Register an organisation                                          | Any                                                                                                    |
|                             | Manage organisation data                                          | LEAR, Account Administrator.                                                                                                    |
|                             | LFV Simulation                                                    | Logged or not logged users                                                                                                    |
| Identify opportunities      | Read FP7 related documentation                                    | Any                                                                                                    |
| Negotiations                | Browse and/or manage<br>Negotiations                              | Proposed Signatory, Participant Contact, Coordinator Contact,<br>Administrative and Legal Representative, Financial<br>Representative, Task Manager (A,L,F,S), Team Member (A,L,F,S),                                |
| Grant execution             | Browse and/or manage Grants                                       | Proposed Signatory, Participant Contact, Coordinator Contact,<br>Administrative and Legal Representative, Financial<br>Representative, Task Manager (A,L,F,S), Team Member (A,L,F,S),<br>LEAR, account administrator |
|                             | Browse and/or manage<br>Amendments                                | Proposed Signatory, Participant Contact, Coordinator Contact,<br>Administrative and Legal Representative, Financial<br>Representative, Task Manager (A,L,F,S), Team Member (A,L,F,S),<br>LEAR, account administrator |
|                             | Browse and/or manage<br>financial periodic and final<br>reporting | Proposed Signatory, Participant Contact, Coordinator Contact,<br>Administrative and Legal Representative, Financial<br>Representative, Task Manager (A,L,F,S), Team Member (A,L,F,S),<br>LEAR, account administrator |
|                             | Browse and/or manage<br>deliverables and final<br>reporting       | Proposed Signatory, Participant Contact, Coordinator Contact,<br>Scientific Representative, Task Manager (A,L,F,S), Team Member<br>(A,L,F,S), LEAR, account administrator                                            |
|                             |                                                                   |                                                                                                    |
| Horizontal processes        |                                                                   |                                                                                                    |
|                             | Manage roles and nominations                                      | Any role                                                                                                    |
|                             | Manage notifications                                              | Any role                                                                                                    |
|                             | Support                                                           | Any                                                                                                    |

Table 1 - Processes

### 2.1.2 Identify your roles

Every user will benefit from different rights, crediting them with access to specific information and services. These rights are related to the role(s) the user plays within an organisation (as a LEAR or Account Administrator) and/or a project (as a Coordinator, Participant, Representative, Task Manager or Team Member). You can identify your role(s) by following these instructions:

- 1. Log on to the Participant Portal
- 2. Select the "My Roles" tab.
- If you have one or more organisation role(s) (i.e. LEAR or Account Administrator), a list of each organisation for which you have these roles will be displayed in the "Organisation Roles List" section. The list consists of the Participant Identification Code (PIC), the name of the organisation and the role you are playing (Figure 9: My Roles).
- 4. If you have one or more project role(s) (i.e. coordinator, participant, representative, task manager o, team member, reviewer, EC Project Officer), a list of each project for which you have these roles will be displayed under the Project Roles section.

The list consists of the Acronym of the project, the project identification number, the funding programme to which the project belongs, your role in the project (if you have multiple roles in the project, there will be one line per role).

|   | Home | My Orga  | anisatio   | ns My Projects    | My Roles    | My Notifications | FP7 Documentation | FP7 Ca | lls S  | upport |      |             |
|---|------|----------|------------|-------------------|-------------|------------------|-------------------|--------|--------|--------|------|-------------|
| 4 | ORG  | ANISATIO | N ROLE     | S LIST            |             |                  |                   |        |        |        |      |             |
|   |      |          |            |                   |             |                  |                   |        |        |        |      | ۲           |
|   |      |          | Show       | 10 💌 entries      | 5           |                  |                   |        | Sea    | rch:   |      |             |
| l | PIC  |          | <b>^</b> 0 | rganisation Na    | me          |                  |                   | ≎ R    | ole    | վեր    | ٥    | Nominations |
| l | 9996 | 646693   | С          | OUNCIL FOR SC     | IENTIFIC AN | ND INDUSTRIAL I  | RESEARCH          | A      | ccount | Admin. |      | *           |
|   |      |          | 9          | Showing 1 to 1 of | 1 entries   |                  |                   |        | First  | Previ  | ious | 1 Next Last |
|   | _    |          |            |                   |             |                  |                   |        |        |        |      |             |

|           |              |                |                                         |     |             | 6           |
|-----------|--------------|----------------|-----------------------------------------|-----|-------------|-------------|
| 9         | Show 10 💌 ei | ntries         |                                         | Se  | earch:      |             |
| Acronym 🔺 | ProjectID 🗘  | Program 🗘      | Role                                    | ٥   | PIC :       | Nominations |
| AgroCos   | 245336       | FP7            | Administrative and Legal Representative |     | 999919845   | *           |
| ARASCOM   | 222620       | FP7            | Participant Contact                     |     | 999992401   | *           |
| BONE      | 216863       | FP7            | Participant Contact                     |     | 999910630   | *           |
|           | Showing 1 to | 3 of 3 entries |                                         | Fir | st Previous | 1 Next Last |
|           |              |                |                                         |     |             |             |

#### Figure 9: My Roles

The "Nominations" column's functionality is explained in section 2.7.3 below.

Select the 🖤 icon in order to refresh the memory cache; it allows reloading the most recent data.

## 2.2 The list search/filter box

You can use the Search box to filter out any list displayed by the participant portal. Simply start typing the word to filter on and the list will dynamically adapt itself in order to show you only the relevant lines. The filtering is done on all the fields of the table.

| 0       | 0 |
|---------|---|
| Search: |   |
|         |   |

Figure 10: The search/filter box

## 2.3 Identify opportunities: find FP7 documentation

- 1. Go to the Participant Portal home page: <u>http://ec.europa.eu/research/participants/portal</u>
- 2. Select the FP7 documentation tab

To access a document: Click on a folder and/or a list of documents. Clicking on [ENa] gives you direct access to the specific document in English Clicking on [more] directs you to more details about the document and any available translation.

 It is also possible to search for FP7 documentation available on the Participant Portal. Select the "Search FP7 documents" tab (Figure 11: Search FP documents and Figure 12: Advanced Search FP documents)

Fill in the field for at least one search criterion and click on "Search".

| Hor | ne My C   | rganisations  | My Projects    | My Roles      | My Notifications      | FP7 Documentation       | FP7 Calls   | Support     |               |
|-----|-----------|---------------|----------------|---------------|-----------------------|-------------------------|-------------|-------------|---------------|
| FP7 | Documen   | s Search Fl   | P7 Documents   |               |                       |                         |             |             |               |
| -   | EARCH FP  | DOCUMENTS     |                |               |                       |                         |             |             |               |
|     |           | search for EP | 7 documentatio | n available c | on the Participant Po | rtal (all the documents | availabe on | the "EP7 Do | cuments" tab) |
|     | Search    | Searchinorri  | / uocumentatio | A ©           | dvanced Search        | nar (an the documents   | availabe on |             | cumento tab). |
| Se  | arch term | :             |                |               |                       | Search                  |             |             |               |
|     |           |               |                |               |                       |                         |             |             |               |
|     |           |               |                |               |                       |                         |             |             |               |

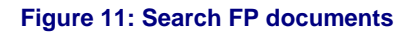

| Home                   | My Organisation                            | My Projects                                  | My Roles                  | My Notifications                     | FP7 Documentation        | FP7 Calls     | Support       |               |
|------------------------|--------------------------------------------|----------------------------------------------|---------------------------|--------------------------------------|--------------------------|---------------|---------------|---------------|
| FP7 Doc                | uments Search                              | n FP7 Documents                              |                           |                                      |                          |               |               |               |
| SEAR                   | CH FP7 DOCUMEN                             | ſS                                           |                           |                                      |                          |               |               |               |
|                        |                                            |                                              |                           |                                      |                          |               |               |               |
| Here yo                | ou can search for                          | FP7 documentatio                             | n available o             | on the Participant Po                | ortal (all the documents | s availabe on | the "FP7 Docu | iments" tab). |
| O Se                   | earch                                      |                                              | A                         | dvanced Search                       |                          |               |               |               |
| Fill in th<br>If you c | he field for at least<br>combine several s | t one search criteri<br>earch criteria, only | on and click<br>documents | on "Search".<br>meeting all criteria | will be shown.           |               |               |               |
| Note th                | nat dates should b                         | e entered in the fo                          | llowing form              | at: YYYY-MM-DD.                      |                          |               |               |               |
| Search                 | h term:                                    |                                              |                           |                                      |                          |               |               |               |
| Search                 | h in:                                      | 🗷 Title 🔲 De                                 | escription                |                                      |                          |               |               |               |
| Publica                | ation Date:                                | From                                         |                           | То                                   |                          | [Date Form    | nat: YYYY-MM- | DD]           |
| Catego                 | ory:                                       |                                              |                           | •                                    |                          |               |               |               |
| Sub-Ca                 | ategory:                                   | •                                            |                           |                                      |                          |               |               |               |
| Specifi                | ic Programme:                              |                                              | •                         |                                      |                          |               |               |               |
|                        |                                            |                                              |                           | Search                               | ear                      |               |               |               |

Figure 12: Advanced Search FP documents

## 2.4 Search for an organisation and retrieve its Participant Identification Code

It is possible to check if an organisation has already registered by retrieving its PIC. However the search module provided on the Participant Portal will only retrieve the name and PIC of validated or under validation organisations. So if you have just registered your organisation, your PIC will no be displayed until the validation of your registration request has started.

- 1. Under the My Organisation tab, select the Search tab
- 2. The search organisations module appears (Figure 13 : Search Organisation)
- 3. There you can check whether your organisation has already registered and if so, retrieve the PIC that has already been assigned. It is obligatory to complete **either** the "legal name" field **or** the "VAT number" field with at least a three character string. The other search fields can be left blank (Figure 14: Search Results)

**Note:** if searching for a legal name in the national language does not yield results you might try with a translation in English

| Home My Organisations M                                                          | ly Projects My F     | toles My Notifications      | FP7 Documentation           | FP7 Calls      | Support                  |  |  |  |  |  |
|----------------------------------------------------------------------------------|----------------------|-----------------------------|-----------------------------|----------------|--------------------------|--|--|--|--|--|
| Organisations Register Se                                                        | earch                |                             |                             |                |                          |  |  |  |  |  |
| SEARCH ORGANISATIONS                                                             |                      |                             |                             |                |                          |  |  |  |  |  |
|                                                                                  |                      |                             |                             |                |                          |  |  |  |  |  |
| Please fill in the sea                                                           | arch criteria        | to find the orga            | nisation                    |                |                          |  |  |  |  |  |
| It is obligatory to complete either                                              | er the "legal name   | " field or the "VAT number  | " field with at least a thr | ee character   | string. The other search |  |  |  |  |  |
| However, too unspecific querie                                                   | s may result in a lo | ong results list. The resul | ts list are truncated after | r the 200th re | ecord.                   |  |  |  |  |  |
| If searching for a legal name in                                                 | the national langu   | lage does not yield result  | s you might try with a tra  | anslation in E | Inglish.                 |  |  |  |  |  |
| Name of the organisation : *                                                     |                      |                             | VAT pu                      | mber           |                          |  |  |  |  |  |
| name of the organisation.                                                        |                      |                             |                             |                |                          |  |  |  |  |  |
| Country :                                                                        |                      |                             | ▼ City :                    |                |                          |  |  |  |  |  |
|                                                                                  |                      |                             |                             |                |                          |  |  |  |  |  |
| * Mandatory fields                                                               |                      |                             |                             |                |                          |  |  |  |  |  |
|                                                                                  |                      | Search                      | ear                         |                |                          |  |  |  |  |  |
|                                                                                  |                      |                             |                             |                |                          |  |  |  |  |  |
| NOTE                                                                             |                      |                             |                             |                |                          |  |  |  |  |  |
| Search PIC functionality applies to under validation and validated organisations |                      |                             |                             |                |                          |  |  |  |  |  |
|                                                                                  |                      |                             |                             |                |                          |  |  |  |  |  |
|                                                                                  |                      |                             |                             |                |                          |  |  |  |  |  |
|                                                                                  |                      |                             |                             |                |                          |  |  |  |  |  |

#### Figure 13 : Search Organisation

**Note:** When your search returns too many results only the first 200 are shown. You should refine your search criteria

| lome       | My Organisations       | My Projects       | My Roles         | My Notificatio     | ns FP7 Doc       | umentation        | FP7 Calls      | Support       |              |
|------------|------------------------|-------------------|------------------|--------------------|------------------|-------------------|----------------|---------------|--------------|
| Drganis    | ations Register        | Search            |                  |                    |                  |                   |                |               |              |
| SEAR       | CH ORGANISATIONS       |                   |                  |                    |                  |                   |                |               |              |
|            |                        |                   |                  |                    |                  |                   |                |               |              |
| Plea       | se fill in the s       | earch crit        | teria to f       | ind the or         | ganisatio        | on                |                |               |              |
| lt is obli | igatory to complete e  | ither the "legal  | name" field (    | or the "VAT num    | ber" field with  | n at least a thi  | ee characte    | r string. The | other search |
| Howeve     | er, too unspecific que | eries may resul   | It in a long re: | sults list. The re | sults list are t | truncated afte    | r the 200th r  | ecord.        |              |
| lf searc   | thing for a legal name | e in the nationa  | il language d    | loes not yield rea | ults you mig     | ht try with a tra | anslation in l | English.      |              |
| Name       | of the organisation :  | *                 |                  |                    |                  | VAT nu            | mber:          | 270215        |              |
| Countr     | -<br>v:                |                   |                  |                    |                  | City :            |                | 275015        |              |
| oouna      | <b>,</b>               |                   |                  |                    | •                | ongi              |                |               |              |
|            |                        |                   |                  |                    |                  |                   |                |               |              |
| * Manda    | atory fields           |                   |                  | Search             | Clear            |                   |                |               |              |
|            |                        |                   |                  | Cealer             | olear            |                   |                |               |              |
| NOTE       |                        |                   |                  |                    |                  |                   |                |               |              |
| Search     | PIC functionality app  | plies to under va | alidation and    | validated organ    | sations          |                   |                |               |              |
|            |                        |                   |                  |                    |                  |                   |                |               |              |
|            |                        |                   |                  |                    |                  |                   |                |               | _            |
| Show       | 10 💌 entries           |                   |                  |                    |                  |                   | Search:        |               |              |
| Nam        | e of the organizat     | tion              | -                | PIC \$             | Country \$       | City 🗘            | VAT num        | ber ≎         | Status \$    |
| THE        | WALT DISNEY STUD       | IOS SCHWEIZ       | GMBH             | 992654060          | СН               | ZURICH            | CH279815       |               | VALIDATED    |
| Chowi      | ing 1 to 1 of 1 ontrio |                   |                  |                    |                  |                   |                |               |              |

#### Figure 14: Search Results

This feature is also available when you are not logged in (but there is an additional field to be filled for the security code.

As explained in section 2.2, you can use the Search box to filter out any list displayed by the participant portal.

## 2.5 Register an organisation

In the past, participants had to provide the Commission with their organisation legal and financial information every time they submitted a proposal or negotiated a contract. This is simplified in FP7. Participants can register their organisations data ONCE. This will generate a **P**articipant Identification **C**ode (PIC), which defines their organisation's details and status, to be used in the process of electronic proposal submission and negotiation.

Registering an organisation will allow you to receive its Participant Identification Code (PIC). Using a PIC for your organisation has several advantages which are fully explained in <u>this FAQ entry</u>.

Use the search facility to check if an organisation has already a PIC. If you do not find a PIC for your organisation you have to first register as an ECAS user.

With your ECAS password you can register your organisation.

Log on to the Participant Portal, under "My Organisations" tab click on the "Register" sub-tab (see Figure 15: Register steps ).

Follow the steps described below:

#### STEP 1. Search

Use the <u>search</u> facility to check whether your organisation is already registered or in the process of being registered (see section 2.4)...

## STEP 2. Self-Register your organisation in PP

<u>Register</u> your organisation using your ECAS account details.

After providing all the necessary details, press the [CONFIRM] button to submit your registration information to <u>the Central</u> <u>Validation Team (CVT)</u>. If you wish to suspend the registration

process at any point, the data entered may be saved as a draft by clicking the [Save Draft] button. You may then resume your registration at any time.

## STEP 3. Modify your Self Registration

#### STEP 3a

If you saved your data as draft it is still possibe to <u>modify or delete</u> your self-registration.

#### or

#### STEP 3b

If you have already submitted your registration and if CVT has not started the verification process that will eventually lead to the appointment of a Legal Entity Appointed Representative (LEAR), it is still possible to modify your self-registration and/or upload additional documents.

#### or

#### STEP 3c

If CVT has already started the verification process, you can no longer modify your selfregistration data but you are still able to <u>upload</u> additional documents

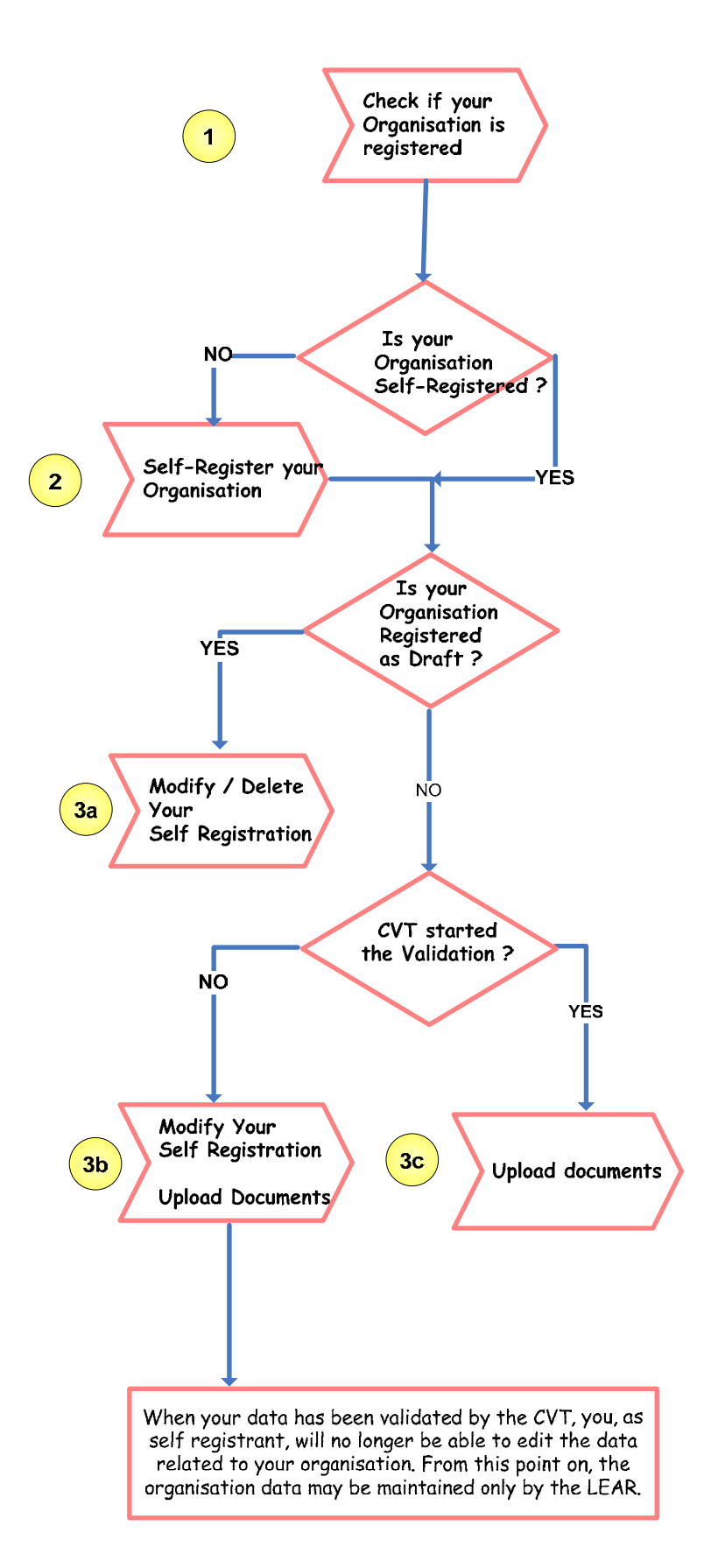

After identification, the CVT begins a verification process that will eventually lead to <u>the appointment of a</u> <u>Legal Entity Appointed Representative</u> (LEAR). During this period, the data that you have declared about

your organisation can no longer be modified. You will however still be able to <u>upload</u> up to 10 Mb of additional supporting documents.

Once uploaded, these documents cannot be withdrawn or modified, except by the validated LEAR. When your data has been validated by the CVT, you, as self registrant, will no longer be able to edit the data related to your organisation. From this point on, the organisation data may be maintained only by the LEAR. For the self-registration, you are re-directed to URF. (See Figure 16: URF – Self Registration). You can find more information in the URF user's manual.

|                                                                  | A to Z   Sitemap   Search   About this site   Contact   Legal Notice English (en)                                                                                                    |
|------------------------------------------------------------------|----------------------------------------------------------------------------------------------------|
| European C                                                       | ommission                                                                                                    |
| RESEA                                                            | RCH - Participants                                                                                                    |
|                                                                  |                                                                                                    |
| European Commission > Research                                   | > Participant Portal                                                                                                    |
|                                                                  | Home My Organisations My Projects My Roles My Notifications FP7 Documentation FP7 Calls Support                                                                                                    |
|                                                                  | Organisations Register Search                                                                                                    |
| LOGIN                                                            | REGISTER NEW ORGANISATION                                                                                                    |
| Change Dapsword                                                  | Registering an organisation will allow you to receive its Particinant Identification Code (DIC)                                                                                                    |
|                                                                  | More information about PICs can be found here. Using a PIC for your organisation has several advantages which are fully explained in                                                                                                    |
| Loqout                                                           | this FAQ entry.                                                                                                    |
| John Doe<br>S Login help is available <u>here</u>                | Use the search facility to check if an organisation has already a PIC. You can check if an organisation has already a PIC here if you do not find a pic for your organisation you have to first register as ECAS user here.                    |
| Portal registration demo is<br>available <u>here</u>             | With your ECAS password you can register your organisation here.                                                                                                    |
|                                                                  | The steps to register your organisation are:                                                                                                    |
|                                                                  | E STEP 1. Search                                                                                                    |
| FAQ                                                              | Use the search facility to check whether your organisation is already registered.                                                                                                    |
| See the online user manual                                       | STEP 2: Self-Register your organisation in PP                                                                                                    |
| You can consult FAQS                                             | Register your organisation using your ECAS account details. After providing all the necessary details, press the [CONFIRM] button                                                                                                    |
| Watch the demonstration of<br>the Participant Portal: -          | to submit your registration information to the Central Validation Team (CVT). If you wish to suspend the registration process at any                                                                                                    |
| Introduction                                                     | time.                                                                                                    |
| If you cannot find an answer<br>there there submit your supprise |                                                                                                    |
| via the eFP7 service desk                                        | STEP 3: Modify your self Registration                                                                                                    |
|                                                                  | D STEP 3a                                                                                                    |
|                                                                  |                                                                                                    |
| WHAT'S NEW                                                       | If you saved your data as draft , it is still possible to <u>modify or delete</u> your self-registration.                                                                                                    |
| Participant Portal V2.2                                          | D STEP 3b.                                                                                                    |
| (10/2010)                                                        | If you have already submitted your registration and if CVT has not started the verification process that will eventually lead to                                                                                                    |
| Many updates                                                     | the appointment of a Legal Entity Appointed Representative (LEAR), it is still possible to modify your self-registration and/or                                                                                                    |
| read more                                                        |                                                                                                    |
|                                                                  | D STEP 3c.                                                                                                    |
| QUICK LINKS                                                      | If CVT has already started the verification process, you can no longer modify your self-registration data but you are still able to <u>upload additional documents</u>                                                                         |
| 7 ED7 homesage                                                   |                                                                                                    |
| FP/ nomepage                                                     | After identification, the CVT begins a verification process that will eventually lead to the appointment of a Legal Entity<br>Appointed Representative (LEAR). During this period, the data that you have declared about your organisation can |
|                                                                  | no longer be modified. You will however still be able to upload up to 10 Mb of additional supporting documents.                                                                                                    |
| Research site of the EC                                          | Once uploaded, these documents cannot be withdrawn or modified, except by the validated LEAR.                                                                                                    |
|                                                                  | When your data has been validated by the CVT, you, as self registrant, will no longer be able to edit the data related to your organisation. From this point on, the organisation data may be maintained only by the LEAR.                     |
|                                                                  | More info                                                                                                    |
|                                                                  | Upon registering your organisation, you will receive a Participant Identification Code (PIC). Using a PIC for your organisation has several                                                                                                    |
|                                                                  | advantages which are fully explained in this <u>FAQ entry</u> .                                                                                                    |
|                                                                  |                                                                                                    |
|                                                                  | Figure 15: Register steps                                                                                                    |

| Organisation data of the participar  | nt                          |
|--------------------------------------|-----------------------------|
| Participant legal name *             |                             |
| Business name                        |                             |
| Official language *                  | Please Select               |
| 2nd Language                         | None                        |
| Name in 2nd Language                 |                             |
| Legal form *                         |                             |
| VAT number *                         |                             |
| Registration number *                |                             |
| Registration authority *             |                             |
| Nace code *                          | Please Select               |
| Establishment/Registration country * | Please Select               |
| Registration date *                  | (dd-mm-yyyy) (1)            |
| Mandatory Fields                     | Next Step Save Draft Cancel |

Figure 16: URF – Self Registration

#### 2.5.1 Legal Entity Appointed Representatives and account administrators

The Legal Entity Appointed Representative (LEAR) is the person chosen by the organisation to ease the communication with the E.C. and avoid double registrations. Only the LEAR (or account administrator, see the end of the section below) may do a change request of his/her organisation's data and submit legal documents through URF.

LEARs can submit requests for update for

- Legal Data (Name, address, registration number etc)
- FP7 account legal type (SME, Public private, educational etc...) and indirect cost method (ICM)
- Balance sheet data (if requested)

And they can upload supporting documents in URF to back their requests.

More information on the LEAR is available in the FAQ section of the Participant Portal: <u>http://ec.europa.eu/research/participants/portal/appmanager/participants/portal?\_nfpb=true&\_pageLabel=faq</u> <u>#LEAR</u>

The documents to appoint a LEAR (LEAR appointment form and role and task definition) are available on <u>ftp://ftp.cordis.europa.eu/pub/fp7/docs/appointment-lear.pdf</u> and <u>ftp://ftp.cordis.europa.eu/pub/fp7/docs/lear-role-tasks.pdf</u>

Both documents must be signed and stamped, and then sent to the Central Validation Team (CVT) by regular letter.

Note that this guide describes only the access to the URF services. URF does offer a user-friendly environment and its use is very straightforward. Nevertheless, a user manual provides a detailed description of the URF services and how to use them: <u>https://ec.europa.eu/research/participants/urf/public/help/help.do</u>

This is how the Participant Portal supports the LEARs' action. They can

- View the information stored in the account of their legal entity and to introduce change requests.
- Access the list of projects that their organisations are currently working on.
- View the roles of people in their organisation on the projects.

All these services are protected so you must first log on to the Participant Portal. The process to follow is described under the "Log on the Participant Portal" chapter of this guide.

In order to lighten the LEAR workload (especially in bigger organisations), the participant portal provides the capability to the LEAR to nominate (and subsequently revoke) one or more account administrators. These persons will have all the rights of the LEAR (except the one of nominating/revoking account administrators themselves) and can therefore perform those tasks on his/her behalf. See section 2.6.3, Roles of an Organisation for more information.

## 2.6 Manage the organisation data

- 1. Log on to the Participant Portal
- Once you are connected to the secured environment of the Participant Portal, select the "My
  Organisations" tab, and then click on "Organisations". You can also click on the "Manage Organisation
  Data" icon in the home page displayed after login.
- 3. The data of the legal entity are displayed (Figure 17: My Organisations). The section contains a synopsis of the information contained in URF.

| European C<br>RESEA                                                                                                    | ommission<br>RCH - Participar                                                                                        | A to Z   S                                                                                                    | iitemap   Search   About th | is site   Contact   Legal Notice     | English (en)          |
|----------------------------------------------------------------------------------------------------|----------------------------------------------------------------------------------------------------|----------------------------------------------------------------------------------------------------|-----------------------------|--------------------------------------|-----------------------|
|                                                                                                    | Home My Organisations My F<br>Organisations Register Search                                                          | Projects My Roles My Notifications                                                                                                    | FP7 Documentation           | FP7 Calls Support                    |                       |
| Change Password<br>Logout                                                                                                    | Organisation(s) as LEAR of<br>EADS DEUTSCHLAND GMBH                                                                  | r Account Administrator.                                                                                                    |                             |                                      | 0                     |
| John DOE <ul> <li>Authentication and security<br/>help is available <u>here</u></li> <li>Portal registration demo is<br/>available <u>here</u></li> </ul> NEED HELP? | PIC :999991819<br>VAT :DE167015661 Email<br>NACE :- Phone<br>Fax<br>Web<br>Postal A<br>Street<br>Post Coo<br>Country | Information<br>EBYZCGNZ@BIGQGHLR.RKC<br>+49896070<br>+498960726481<br>www.eads.net<br>Address<br>Willy-Messerschmitt-Strasse<br>te : 85521<br>DE | Number :<br>City : OTTC     | Organisatio<br>View Project<br>Roles | <u>n's Data</u><br>ts |
| See the online user manual                                                                                                    | Organisation(s) linked via                                                                                           | projects.                                                                                                    |                             |                                      |                       |
| <ul> <li>You can consult <u>FAQS</u></li> <li>Watch the demonstration of</li> </ul>                                                                                  |                                                                                                    | AL UNIVERSITY<br>Ire 17: My Organisations                                                                                                    |                             |                                      |                       |

- 4. If you are a LEAR or Account Administrator of the organisation, three links will be present at the right of the screen: <u>Organisation's Data</u> / <u>View Projects</u> / <u>Roles</u>. By selecting one of these 3 links you can open a new portlet<sup>1</sup> below the "Organisations" sub-tab.
- 5. If you are not a LEAR or Account Administrator but only linked to an organisation as a project member, you will only be able to see the *Roles* link.

## 2.6.1 Status of my organisation

By clicking on the <u>Organisation's Data</u> link in the *My Organisation* tab (see Figure 17: My Organisations) you can:

#### 2.6.1.1 Check if your request has been validated or is in validation.

| IC :999646693    | Organisatio                                        | n Legal Address                                                                  |                                        | Active LEAR  |                                    | View                   |               |
|------------------|----------------------------------------------------|----------------------------------------------------------------------------------|----------------------------------------|--------------|------------------------------------|------------------------|---------------|
| tatus :VALIDATED | Street : Mo                                        | otoko Kusanagi Road,<br>ew Tokyo                                                 | Number:                                | 46           | Title<br>First Name                |                        | <u>Update</u> |
|                  | P.O. Box : 39<br>Post : 00<br>Code<br>Country : JP | .9<br>101                                                                        | City :                                 | New<br>Tokyo | Last Name<br>Phone<br>Email<br>Fax |                        |               |
| equest History   | PAGE 1 OF 1 F                                      | RST / PREVIOUS NEXT / LAST                                                       |                                        |              |                                    |                        |               |
| Request History  | -                                                  | Organization Name                                                                | \$                                     |              | Typ 🖉 🗢                            | Status 🕆               | Action •      |
|                  | Date 🕸                                             | Organisation Name                                                                |                                        |              |                                    |                        |               |
|                  | Date ©<br>26/06/2009                               | COUNCIL FOR SCIEN                                                                | ITIFIC AND                             | )            | VEAR UPDATE                        | VALIDATED              | <u>View</u>   |
|                  | Date ⇔<br>26/06/2009<br>15/05/2009                 | COUNCIL FOR SCIEN<br>INDUSTRIAL RESEAR<br>COUNCIL FOR SCIEN<br>INDUSTRIAL RESEAR | ITIFIC AND<br>RCH<br>ITIFIC AND<br>RCH | )<br>)       | LEAR UPDATE                        | VALIDATED<br>VALIDATED | View<br>View  |

Figure 18: Status of an Organisation

<sup>&</sup>lt;sup>1</sup> A web *portlet* is a small, self-contained window within a web portal that displays useful information or offers a relevant service.

Participant Portal User's Guide (23-11-2010) - Release 2.2.4

#### 2.6.1.2 View organisation or change (within request history)

You get redirected to URF. No extra authentication will be requested. In URF you will be able to view or modify your organisation data, or verify the status of your registration request (if it has been validated or not). See Figure 18: Status of an Organisation.

#### 2.6.1.3 Create a change request

If you need to change the data of your organisation through URF, you have to click on the <u>Update</u> link. See Figure 19: Status of an Organisation - Update request.

You are then redirected to URF where you can create an update request of your data.

| 1C 3999040093      | Organisatio                                        | n Legal Address                  |                  |                | Active LEAR                        |             |                                       |  |  |
|--------------------|----------------------------------------------------|----------------------------------|------------------|----------------|------------------------------------|-------------|---------------------------------------|--|--|
| Status : VALIDATED | Street : Mo                                        | otoko Kusanagi Road,<br>ew Tokyo | Number           | :46            | Title<br>First Name                |             | <u>Update</u>                         |  |  |
|                    | P.O. Box : 39<br>Post : 00<br>Code<br>Country : JP | 01                               | City             | : New<br>Tokyo | Last Name<br>Phone<br>Email<br>Fax |             | · · · · · · · · · · · · · · · · · · · |  |  |
| Request History    | PAGE 1 OF 1 FIRST / PREVIOUS NEXT / LAST           |                                  |                  |                |                                    |             |                                       |  |  |
|                    | Date 🕆                                             | Organisation Name                | e 🕆              |                | Type 🕆                             | Status 🕆    | Action 🕆                              |  |  |
|                    | 26/06/2009                                         | COUNCIL FOR SCIEN                | NTIFIC AN<br>RCH | ID             | LEAR UPDAT                         | E VALIDATED | <u>View</u>                           |  |  |
|                    | 15/05/2009                                         | COUNCIL FOR SCIEN                | NTIFIC AN<br>RCH | ID             | LEAR UPDAT                         | E VALIDATED | <u>View</u>                           |  |  |
|                    |                                                    |                                  |                  |                |                                    |             |                                       |  |  |

Figure 19: Status of an Organisation - Update request

Please note that when CVT is validating your change request, you are no longer able to modify your data. Only the <u>View</u> option is available.

Two types of change request can be managed from this tab:

- normal change requests defined as "LEAR UPDATE" under the TYPE column of the "*Request History*" area **financial info as balance sheet cannot be created/modified.**
- "FINANCIAL" change requests: this changed request as to be done "on demand" from NEF. The
  message below appears:
   You are requested to provide additional financial information in order to complete the negotiation of
   your grant for proposal #proposal\_id#".

   For this new request type, you can only Create/Modify balance sheets and upload documents
  - For this new request type, you can only Create/Modify balance sheets and upload documents (mandatory).

You can find more information in the URF user manual, available at: https://ec.europa.eu/research/participants/urf/public/help/help.do

#### 2.6.1.4 Delete change request

You can delete your change request as long as the CVT has not yet started the validation of your request. The *Delete* link is displayed in the request history part .See Figure 20: Status of an Organisation - Request not yet validated.

A message asks you to confirm your deletion.

#### 2.6.1.5 Update change request

You can also modify your change request while CVT has not yet started the validation of your request. The *Update* link is displayed in the request history part. See Figure 20: Status of an Organisation - Request not yet validated.

You are directed to URF and your data can be modified.

#### DATA OF THE ORGANISATION: CHICKEN COMPANY

| Chicken | Company |
|---------|---------|
|---------|---------|

| PIC : 991355812 | Organisatio                                                                   | on Legal Address                                                                                                    | Active LEAR                                                                                                  |                                                            |                                                     | View             |  |  |  |
|-----------------|-------------------------------------------------------------------------------|----------------------------------------------------------------------------------------------------|----------------------------------------------------------------------------------------------------|------------------------------------------------------------|-----------------------------------------------------|------------------|--|--|--|
| Status :        | Street :                                                                      | Egg Street Number : 23                                                                                                    | Title : Mr                                                                                                   | Title : Mr                                                 |                                                     |                  |  |  |  |
|                 | Post Code :                                                                   | 1000 City : Brussels                                                                                                    | First : Johan<br>Name                                                                                        |                                                            |                                                     |                  |  |  |  |
|                 | country .                                                                     |                                                                                                    | Last : MILIO<br>Name                                                                                         |                                                            |                                                     |                  |  |  |  |
|                 |                                                                               |                                                                                                    | Phone :                                                                                                    |                                                            |                                                     |                  |  |  |  |
|                 |                                                                               |                                                                                                    | 0257798                                                                                                    | 8324                                                       |                                                     |                  |  |  |  |
|                 |                                                                               |                                                                                                    | Email : johan.milio@ext.ec.europa.eu                                                                         |                                                            |                                                     |                  |  |  |  |
|                 |                                                                               |                                                                                                    | Email 🗄 johan.m                                                                                              | ilio@ext.ec.eu                                             | ropa.eu                                             |                  |  |  |  |
|                 |                                                                               |                                                                                                    | Email : johan.m<br>Fax :                                                                                     | illo@ext.ec.eu                                             | ropa.eu                                             |                  |  |  |  |
|                 |                                                                               |                                                                                                    | Email : johan.m<br>Fax :                                                                                     | illo@ext.ec.eu                                             | ropa.eu                                             |                  |  |  |  |
| Request History | PAGE 1 OF 1                                                                   | First/Previous Next/Last                                                                                                    | Email : johan.m<br>Fax :                                                                                     | illo@ext.ec.eu                                             | ropa.eu                                             |                  |  |  |  |
| Request History | Page 1 of 1<br>Date ⇔                                                         | First / Previous Next / Last<br>Organisation Name ⇔                                                                             | Email : johan.m<br>Fax :<br>Type ©                                                                           | ilio@ext.ec.eu<br>Status ⇔                                 | Action -                                            | \$               |  |  |  |
| Request History | Page 1 of 1<br>Date ⇔<br>18/02/2010                                           | FIRST / PREVIOUS NEXT / LAST<br>Organisation Name ©<br>Chicken Company                                                          | Fax :<br>Type ©<br>LEAR UPDATE                                                                               | Status ©                                                   | Action '                                            | ©<br>date Delete |  |  |  |
| Request History | Page 1 of 1<br>Date ⇔<br>18/02/2010<br>18/02/2010                             | First / Previous Next / Last<br>Organisation Name ⇔<br>Chicken Company<br>Chicken Company                                       | Email : johan.m<br>Fax :<br>Type ☆<br>LEAR UPDATE<br>LEAR UPDATE                                             | Status<br>CREATED (<br>DELETED                             | Action<br>View Up                                   | €<br>date Delete |  |  |  |
| Request History | PAGE 1 OF 1<br>Date ⇔<br>18/02/2010<br>18/02/2010<br>18/02/2010               | FIRST / PREVIOUS NEXT / LAST<br>Organisation Name ⇔<br>Chicken Company<br>Chicken Company<br>Chicken Company                    | Email : johan.m<br>Fax :<br>Type Φ<br>LEAR UPDATE<br>LEAR UPDATE<br>LEAR UPDATE                              | Status ©<br>CREATED (<br>DELETED<br>VALIDATED              | Action ·<br>View Up<br>View<br>View                 | ≎<br>date Delete |  |  |  |
| Request History | PAGE 1 OF 1<br>Date ⇔<br>18/02/2010<br>18/02/2010<br>18/02/2010<br>17/02/2010 | FIRST / PREVIOUS NEXT / LAST<br>Organisation Name ⇔<br>Chicken Company<br>Chicken Company<br>Chicken Company<br>Chicken Company | Email : johan.m<br>Fax :<br>Type ♥<br>LEAR UPDATE<br>LEAR UPDATE<br>LEAR UPDATE<br>SELF<br>REGISTRATION      | Status ©<br>CREATED (<br>DELETED<br>VALIDATED<br>VALIDATED | Action '<br>View Up<br>View<br>View<br>View<br>View | ≎<br>date Delete |  |  |  |
| Request History | Page 1 of 1<br>Date Ф<br>18/02/2010<br>18/02/2010<br>18/02/2010<br>17/02/2010 | FIRST / PREVIOUS NEXT / LAST<br>Organisation Name ©<br>Chicken Company<br>Chicken Company<br>Chicken Company<br>Chicken Company | Email : johan.m<br>Fax :<br>LEAR UPDATE<br>LEAR UPDATE<br>LEAR UPDATE<br>LEAR UPDATE<br>SELF<br>REGISTRATION | Status ©<br>CREATED (<br>DELETED<br>VALIDATED<br>VALIDATED | Action<br>View Up<br>View<br>View<br>View<br>View   | ≎<br>date Delete |  |  |  |

Figure 20: Status of an Organisation - Request not yet validated

## 2.6.2 View Projects of an Organisation

By clicking on the <u>View Project</u> link, you can have a view of all the Projects an organisation is involved in, see Figure 21: Project list of an Organisation

| MY ORGANISATIONS                |                                                                                                    |                                             |               |                                       |                                |                                      |   |
|---------------------------------|----------------------------------------------------------------------------------------------------|---------------------------------------------|---------------|---------------------------------------|--------------------------------|--------------------------------------|---|
| Organisation(s) as              | LEAR or Account Administrator.                                                                            |                                             |               |                                       |                                |                                      | ۲ |
| <b>j</b>                        |                                                                                                    |                                             |               |                                       |                                |                                      |   |
| COUNCIL FOR SCIENTIFI           | C AND INDUSTRIAL RESEARCH                                                                                 |                                             |               |                                       |                                |                                      |   |
| PIC :999646693                  | Contact Information                                                                                       |                                             |               |                                       | <u>orqa</u>                    | nisationis Deta                      |   |
| VAT :ZA4470114283               | Email : WQGWWLRQ@ACTXPY                                                                                   | KV.ZNV                                      |               |                                       | View                           | Projects<br>s                        |   |
| NACE 1-                         | Phone +27128413282                                                                                        | X.11NO                                      |               |                                       |                                | -                                    |   |
|                                 | Fax :                                                                                                    |                                             |               |                                       |                                |                                      |   |
|                                 | Web : www.csir.co.za                                                                                      |                                             |               |                                       |                                |                                      |   |
|                                 | Postal Address                                                                                            |                                             |               |                                       |                                |                                      |   |
|                                 | Street : Meiring Naude Road, Brumm                                                                        | eria                                        | Number        | : 46                                  |                                |                                      |   |
|                                 | P.O. Box : 395                                                                                            |                                             |               |                                       |                                |                                      |   |
|                                 | Post : 0001                                                                                               |                                             | City          | : PRETORIA                            |                                |                                      |   |
|                                 | Country : 74                                                                                              |                                             |               |                                       |                                |                                      |   |
|                                 |                                                                                                    |                                             |               |                                       |                                |                                      |   |
|                                 |                                                                                                    |                                             |               |                                       |                                |                                      |   |
|                                 |                                                                                                    |                                             |               |                                       | _                              |                                      |   |
| PROJECT EIST FOR COUR           | ICE FOR SCIENTING AND INDUSTRIAE RESEAR                                                                   | ion -                                       |               |                                       |                                |                                      |   |
| The list displayed below mi     | ght not be the exhaustive list of the FP7/CIP pro                                                         | ojects associated wi                        | th your orga  | nisation. Only th                     | e projects f                   | or which on-line                     |   |
| services are available throug   | h the Participant Portal for the specific user are o                                                      | urrently presented.                         | Technical w   | ork is ongoing to                     | resolve this                   | limitation.                          |   |
| organisation. A LEAR of your or | ganisation, please visit the tab My Organisations<br>Ily view projects their organisation is linked with. | and follow the link<br>Granting access to p | rojects is do | ts" to nave the I<br>ne separately. P | ist of project<br>lease contai | ts linked to your<br>act the Project |   |
| Coordinator if you want a par   | ticipant contact role, or contact your participant of                                                     | contact to obtain a s                       | pecific role. |                                       |                                | -                                    |   |
|                                 |                                                                                                    |                                             |               |                                       |                                |                                      |   |
|                                 |                                                                                                    |                                             |               |                                       |                                |                                      | ۲ |
| Show 10 💌 entries               |                                                                                                    |                                             |               | Search                                |                                |                                      |   |
| A                               | Call                                                                                                    | A Des e                                     | A De          | ein et ID                             | Deles                          | Dhasa                                |   |
| Acronym                         |                                                                                                    | ⇒ Prog.                                     | ♥ Pr          |                                       | Roles                          | Phase                                | ~ |
| AFTER                           | FP7-KBBE-2009-3                                                                                           | FP7                                         | 24            | 5025                                  |                                | Negotiation                          |   |
| AgroCos                         | FP7-KBBE-2009-3                                                                                           | FP7                                         | 24            | 5336                                  |                                | Negotiation                          |   |
| AIDA                            | FP7-ICT-2007-2                                                                                            | FP7                                         | 22            | 3824                                  |                                | Active                               |   |
| BELIEF-II                       | FP7-INFRASTRUCTURES-2007-2                                                                                | FP7                                         | 22            | 3759                                  |                                | Active                               |   |
| BIO CIRCLE                      | FP7-KBBE-2008-2B                                                                                          | FP7                                         | 22            | 7204                                  | <b>*</b>                       | Active                               |   |
|                                 |                                                                                                    |                                             |               |                                       |                                |                                      |   |
| CARBOCHANGE                     | FP7-ENV-2010                                                                                              | FP7                                         | 26            | 4879                                  | <b>*</b>                       | Negotiation                          |   |

|          | FP7-ICT-2007-1 | FP7 | 216513         | 1 |   |   | Ac | tive |      |
|----------|----------------|-----|----------------|---|---|---|----|------|------|
| of 31 en | tries          |     | First Previous | 1 | 2 | 3 | 4  | Next | Last |
|          |                |     |                |   |   |   |    |      |      |
|          |                |     |                |   |   |   |    |      |      |

FP7

FP7

265137

211307

.

Negotiation

Active

#### Figure 21: Project list of an Organisation

As explained in section 2.2, you can use the Search box to filter out any list displayed by the participant portal.

FP7-ENV-2010

FP7-ENV-2007-1

**CLUVA** 

**DevCoCast** 

DIGITALWORLD

#### 2.6.2.1 Roles in an organisation's project

Select the "Roles" icon (h) of a project to see the roles of the people in your organisation in this project (see Figure 22: Roles of a Project)

The following icon 🕑 is used to refresh the memory cache; it allows reloading the most recent data.

| Project      | Acronym:                    |   | DIGITALWORLD    |               | Project ID: |       |           |      | 21651    |
|--------------|-----------------------------|---|-----------------|---------------|-------------|-------|-----------|------|----------|
| Show 10      | <ul> <li>entries</li> </ul> |   |                 |               |             | Searc | :h:       |      |          |
| Select F     | Role 🚺                      | - | Name            | Email         |             | ٥     | Organisat | ≎ P  | IC       |
| F            | Participant Contact         |   | KUSANAGI Motoko | motoko@sectio | n9.com      |       | CSIR      | 9    | 99646693 |
| Showing 1 to | 1 of 1 entries              |   |                 |               | (           | First | Previous  | 1 Ne | ext Last |
|              |                             |   |                 |               | 0           |       |           |      |          |

#### Figure 22: Roles of a Project

As explained in section 2.2, you can use the Search box to filter out any list displayed by the participant portal.

#### 2.6.2.2 Project details

Click on the underlined Acronym of a Project (leftmost column) (see Figure 21: Project list of an Organisation) to see the details of this project (see Figure 23: Details of a project).

| Show 10 💌 entries                                                                                                    |                                                                                                    |                                                                  |                                                        |                                            | Se                                                       | arch                  |                                             |                                                                                          |
|----------------------------------------------------------------------------------------------------|----------------------------------------------------------------------------------------------------|------------------------------------------------------------------|--------------------------------------------------------|--------------------------------------------|----------------------------------------------------------|-----------------------|---------------------------------------------|------------------------------------------------------------------------------------------|
| Acronym 🔺                                                                                                    | Call                                                                                                    | \$ P                                                             | rog.                                                   | Pre                                        | oject ID                                                 | \$                    | Role                                        | s Phase                                                                                  |
| AFTER                                                                                                    | FP7-KBBE-2009-3                                                                                                    | F                                                                | P7                                                     | 24                                         | 5025                                                     |                       |                                             | Negotiation                                                                              |
| AgroCos                                                                                                    | FP7-KBBE-2009-3                                                                                                    | F                                                                | P7                                                     | 245                                        | 5336                                                     |                       |                                             | Negotiation                                                                              |
| AIDA                                                                                                    | FP7-ICT-2007-2                                                                                                    | F                                                                | P7                                                     | 223                                        | 8824                                                     |                       |                                             | Active                                                                                   |
| BELIEF-II                                                                                                    | FP7-INFRASTRUCTURES-2007-2                                                                                                    | F                                                                | P7                                                     | 223759                                     |                                                          |                       | Active                                      |                                                                                          |
| BIO CIRCLE                                                                                                    | FP7-KBBE-2008-2B                                                                                                    | F                                                                | P7                                                     | 227                                        | 227204                                                   |                       |                                             | Active                                                                                   |
| CARBOCHANGE                                                                                                    | FP7-ENV-2010                                                                                                    | F                                                                | P7                                                     | 264                                        | 264879                                                   |                       | Negotiation                                 |                                                                                          |
| CHAARM                                                                                                    | FP7-HEALTH-2009-single-stage                                                                                                    | F                                                                | P7                                                     | 242                                        | 2135                                                     |                       |                                             | Active                                                                                   |
| CLUVA                                                                                                    | FP7-ENV-2010                                                                                                    | F                                                                | P7                                                     | 265                                        | 5137                                                     | *                     |                                             | Negotiation                                                                              |
| DevCoCast                                                                                                    | FP7-ENV-2007-1                                                                                                    | F                                                                | P7                                                     | 21                                         | 1307                                                     |                       |                                             | Active                                                                                   |
| DIGITALWORLD                                                                                                    | FP7-ICT-2007-1                                                                                                    | F                                                                | P7                                                     | 216                                        | 513                                                      |                       |                                             | Active                                                                                   |
| Showing 1 to 10 of 31 e                                                                                                    | ntries                                                                                                    |                                                                  |                                                        | First                                      | Previou                                                  | IS                    | 1 2                                         | 3 4 Next La                                                                              |
|                                                                                                    |                                                                                                    |                                                                  |                                                        |                                            |                                                          | _                     |                                             |                                                                                          |
| PROJECT DETAILS FOR: A                                                                                                    | GROCOS (245336)                                                                                                    |                                                                  |                                                        |                                            |                                                          |                       |                                             |                                                                                          |
|                                                                                                    | From Biodiversity to Chemodiversity: News                                                                                                    | Diant Drad                                                       | ueed Com                                               | aunda                                      | with Aaro                                                | ohor                  | vical and                                   | l Conmotio internet                                                                      |
| litle                                                                                                    | From biodiversity to chemodiversity. Nove                                                                                                    |                                                                  | uceu com                                               | pounds                                     | with Agro                                                | chen                  | lical allo                                  | r cosmetic interest                                                                      |
| Project ID                                                                                                    | 245336                                                                                                    | C                                                                | all                                                    |                                            |                                                          |                       | FP7-KBBE-2009-3                             |                                                                                          |
| Programme                                                                                                    | FP7                                                                                                    | R                                                                | dg                                                     |                                            |                                                          | RTD                   |                                             |                                                                                          |
| Keywords                                                                                                    |                                                                                                    |                                                                  |                                                        |                                            |                                                          | - 01                  |                                             |                                                                                          |
| Activity Codes                                                                                                    | KBBE-2009-3-1-04                                                                                                    |                                                                  |                                                        |                                            |                                                          |                       |                                             |                                                                                          |
| Abstract                                                                                                    |                                                                                                    |                                                                  |                                                        |                                            |                                                          |                       |                                             |                                                                                          |
| Lorem ipsum dolor sit amet,<br>nec nibh suscipit elementum<br>Vestibulum pellentesque eui<br>urna non elementum pretium<br>bibendum vel aliquet ut, rhor | consectetur adipiscing elit. Fusce placerat gravic<br>n non quis urna. Integer faucibus, neque ac pretiu<br>ismod tempor. Nullam nulla augue, laoreet dictum<br>n, mauris turpis eleifend nulla, vitae elementum ligi<br>ncus non nulla. | da nunc, ac<br>um feugiat, r<br>tristique ege<br>ula nisl in lee | laoreet er<br>hisl metus<br>et, dapibus<br>ctus. Nulla | at sodal<br>aoreet i<br>in ipsu<br>sit ame | es quis. Fi<br>nassa, sit<br>m. Nunc va<br>nisl elit, io | amet<br>arius<br>fern | id dui n<br>fringilla<br>ultrices<br>nentum | isl. Maecenas ut sem<br>sem urna a arcu.<br>faucibus. Nam egest<br>lacus. Nunc lacus orc |
| Participants                                                                                                    |                                                                                                    |                                                                  |                                                        |                                            |                                                          |                       |                                             |                                                                                          |
| BRUBER BABYSPIN GM     BASF SE (9125649) - PA                                                                                                    | BH (99991234) - PARTICIPANT<br>ARTICIPANT<br>& SCIENTIFIC RESEARCH "BABOKRITOS" (326588                                                                                                    | 87) - PARTI                                                      | CIPANT                                                 |                                            |                                                          |                       |                                             |                                                                                          |

#### Figure 23: Details of a project

## 2.6.3 Roles of an Organisation

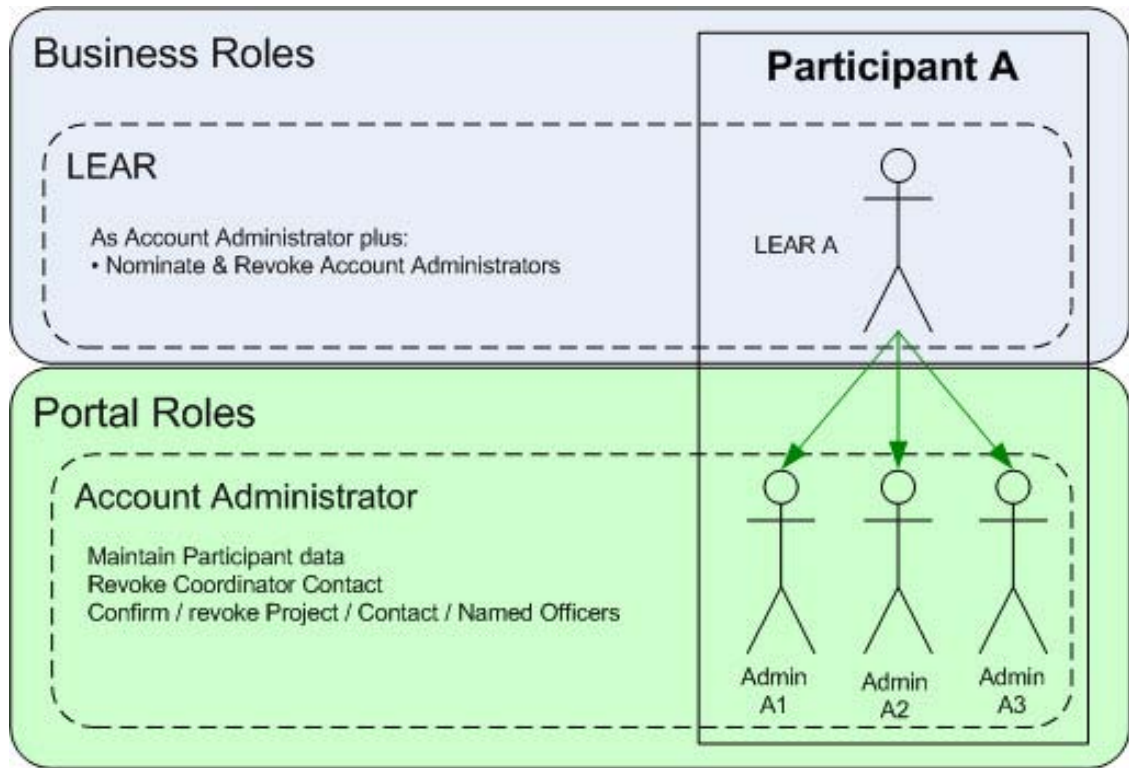

#### Figure 24: Participant User Account Management

By clicking on the <u>Roles</u> link, in the **My Organisation** tab you can display all the roles of the people in your organisation. See Figure 25: Roles of the Organisation.

| Depending of granted. | your role in the organisation, you could | d grant or revoke contact. Details a | e available in the user manual. You can on | ly revoke roles you have |
|-----------------------|------------------------------------------|--------------------------------------|--------------------------------------------|--------------------------|
| Show 10               | entries                                  |                                      | Search:                                    |                          |
| ≎<br>Select           | Role 🤨 🔹 👻                               | Name \$                              | Email                                      | Project \$               |
|                       | LEAR                                     | LEPERE Jean-Jacques                  | jean-jacques.lepere@address.com            |                          |
|                       | Account Admin.                           | HUWAERT Christian                    | christian.huwaert@address.com              |                          |
|                       | Account Admin.                           |                                      | withspace@address.com                      |                          |
|                       | Account Admin.                           |                                      | goblem@yahooooocom                         |                          |
|                       | Account Admin.                           |                                      | space@asda.com                             |                          |
|                       | Participant Contact                      | MOSLINGER Andrea                     | wim.van-pelt@address.com                   | 215010                   |
|                       | Participant Contact                      |                                      | psteenkamp@csir.co.jp                      | 245199                   |
|                       | Participant Contact                      | SCHEEL MONTEIRO<br>Pedro             | pmonteir@address.com                       | 264879                   |
|                       | Participant Contact                      | TAUTE Barend                         | btaute@address.com                         | 217937                   |
|                       | Participant Contact                      | SNEDDEN Glen                         | gsnedden@address.com                       | 213414                   |
| Showing 1             | to 10 of 32 entries                      |                                      | First Previous 1 2                         | 3 4 Next Last            |
|                       |                                          | Add + Hevoke S                       | Close                                      |                          |

Figure 25: Roles of the Organisation

As explained in section 2.2, you can use the Search box to filter out any list displayed by the participant portal.

#### 2.6.3.1 Add a role to an organisation

As LEAR, you can add an Account Administrator role. Just click on the [Add+] button. Just enter the email address of the person that will get the Account Administrator. He will receive a mail announcing him his nomination. If not already done, he will be asked to register in ECAS. See Figure 26: Add an Account Administrator role.

| ADD ROLE                                                                                |                                                                           |
|-----------------------------------------------------------------------------------------|---------------------------------------------------------------------------|
| * EMAIL ADDRESS (used to register in the Portal):                                       |                                                                           |
| ** ROLE GIVEN is ACCOUNT ADMINISTRATOR i for:                                           | OMMISSION OF THE EUROPEAN COMM                                            |
| OK                                                                                      | Cancel                                                                    |
| * Mandatory field<br>** A LEAR can delegate his responsibility to maintain the Particip | ant's legal and financial data, to one ore more account administrator(s). |

Figure 26: Add an Account Administrator role

#### 2.6.3.2 Revoke a role from an organisation

Account Administrators can also be revoked by the LEAR. Select the check box on the left of the role to be revoked. Click on the [**Revoke Selected**] button and confirm the revocation.

### 2.6.4 Legal and financial viability simulation

Any user (logged in or not) has the ability to perform a simulation related to the legal and financial viability (LFV) of his organisation. This simulation tool does not save the data on any server of the European Commission. The data are lost when the tool is closed.

If the user is not logged in then a verification code is asked before launching the ratio's calculation. Just click on the [**Go to LFV simulation**] button in order to launch the LFV simulation tool (see Figure 27: LFV simulation tab).

In this tool (see Figure 28: LFV Simulation tool), you have to enter balance sheet data (assets and liabilities) and data related to profit and loss account.

When done, you can launch the financial viability simulation by clicking the [**Calculate**] button. If you are not logged in you have to fill the verification code first.

| Home    | My Org   | anisations  | My Proje   | ects My Roles   | My Notifications                     | FP7 Documentation    | FP7 Calls   | Support     |                   |
|---------|----------|-------------|------------|-----------------|--------------------------------------|----------------------|-------------|-------------|-------------------|
| Organia | sations  | Register    | Search     | LFV Simulation  |                                      |                      |             |             |                   |
| LFV     | SIMULATI | ON          |            |                 |                                      |                      |             |             |                   |
|         |          |             |            |                 |                                      |                      |             |             |                   |
|         |          |             |            | W               | arning / Disc                        | <u>laimer</u>        |             |             |                   |
|         |          |             |            |                 |                                      |                      |             |             |                   |
|         |          |             |            |                 |                                      |                      |             |             |                   |
| The     | e Comm   | nission se  | rvices p   | rovide this u   | ser-friendly elec                    | tronic tool for ap   | plicants s  | o that the  | ey could          |
| no      | n-bindi  | ng indicat  | tions; the | ey do not pre   | empt the result                      | ts of a formal finar | icial viabi | ity checl   | k by the          |
|         |          |             |            | C               | ommission serv                       | ices.                |             |             |                   |
|         |          |             |            |                 |                                      |                      |             |             |                   |
| lf      | a form   | al financia | l viabilit | ty check by th  | e Commission s<br>isation will be in | ervices is require   | ed for a pa | rticipatio  | on in a<br>or the |
|         | project  | Co          | mmissio    | n officer will  | inform you what                      | steps should be      | followed.   | . i ortar e |                   |
|         |          |             |            |                 |                                      |                      |             |             |                   |
| The     | e simula | ation tool  | uses the   | e ratios descr  | ibed in the 'Rul                     | es on verification   | of exister  | nce, lega   | l status,         |
|         | opera    | itional and | i financia | al capacity' do | ocument ( <u>http://</u>             | cordis.europa.eu/    | fp7/find-do | oc_en.ht    | <u>mi)</u> .      |
|         |          |             |            |                 |                                      |                      |             |             |                   |
|         |          |             |            |                 | Go to LFV Simul                      | ation                |             |             |                   |
|         |          |             |            |                 |                                      |                      |             |             |                   |

#### Figure 27: LFV simulation tab

| - | Interest paid                      | 0.00 |
|---|------------------------------------|------|
| - | Similar charges                    | 0.00 |
| - | Profit/loss on ordinary activities | 0.00 |
| + | Extraordinary income               | 0.00 |
| - | Extraordinary charges              | 0.00 |
| - | Taxes on profits                   | 0.00 |
| = | Profit/loss for financial year     | 0.00 |

## Worted

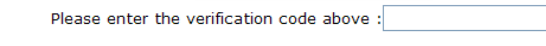

Calculate Reset Verification Code Close

| Financial Viabi   | ity Simulation | Ratio's Results |                    |         | nalvsis       |
|-------------------|----------------|-----------------|--------------------|---------|---------------|
| Indicators        | Value          | Qualification   | Quote              | Concise | More-in-depth |
| Quick Ratio       |                |                 |                    |         |               |
| G.O. Profit Ratio |                |                 |                    |         |               |
| Profitability (1) |                |                 |                    |         |               |
|                   |                | Figure          | e 28: LFV Simulati | on tool |               |

## 2.7 Manage projects

Note that all the services described below are protected so you must first log on to the Participant Portal. The process to follow is described under the "Log on to the Participant Portal" chapter of this guide.

## 2.7.1 Access to the list of projects and project details

Coordinators, participants, representatives, task managers and team members can access the list of the projects they are involved in:

- 1. Log on to the Participant Portal
- Once you are connected to the secured environment of the Participant Portal, select the "My Projects" tab
- 3. You will see a list of all the projects you are involved in.

| ome                                | My Organi                                   | sations                                          | My Project                    | ts             | My Roles                     |                | My Notifications                           | FP7 Docum                                                                                                    | entation                   | FP7              | Calls                                            | Support                                     | t                          |                    |                                |
|------------------------------------|---------------------------------------------|--------------------------------------------------|-------------------------------|----------------|------------------------------|----------------|--------------------------------------------|----------------------------------------------------------------------------------------------------|----------------------------|------------------|--------------------------------------------------|---------------------------------------------|----------------------------|--------------------|--------------------------------|
|                                    |                                             |                                                  |                               |                |                              |                |                                            |                                                                                                    |                            |                  |                                                  |                                             |                            |                    |                                |
| PRO                                | IECT LIST FO                                | OR JOHN                                          | DOE                           |                |                              |                |                                            |                                                                                                    |                            |                  |                                                  |                                             |                            |                    |                                |
|                                    |                                             |                                                  |                               |                |                              |                |                                            |                                                                                                    |                            |                  |                                                  |                                             |                            |                    |                                |
| The list<br>ervices                | t displayed t<br>are availab                | elow mig<br>le through                           | the Particip                  | e exh<br>ant P | ortal for th                 | st of<br>ne sp | f the FP7/CIP proje<br>ecific user are cun | ects associated<br>rently presente                                                                                                    | d with your<br>ad. Technic | organi<br>al wor | isation. Oi<br>k is ongoi                        | nly the p<br>ing to re                      | projects fo<br>isolve this | r which<br>limitat | h on-line<br>tion.             |
| fyou a                             | re a LEAR o                                 | f your org                                       | anisation, pl                 | lease          | visit the ta                 | аb М           | ly Organisations a                         | nd follow the I                                                                                                    | ink "View p                | rojects          | s" to have                                       | the list                                    | of project                 | s linke            | d to your                      |
| organis                            | ation. A LEA                                | R can onl                                        | y view projec                 | cts the        | eir organisa<br>le. or contr | ation          | n is linked with. Gr                       | anting access                                                                                                    | to projects                | is don           | e separate                                       | ely. Ple                                    | ase conta                  | ct the F           | Project                        |
| Joordin                            | ator n you w                                | anı a pan                                        | icipant conta                 | aca roi        | ie, or conta                 | acty           | our participant co                         | ntact to obtain                                                                                                    | a specific                 | rore.            |                                                  |                                             |                            |                    |                                |
|                                    |                                             |                                                  |                               |                |                              |                |                                            |                                                                                                    |                            |                  |                                                  |                                             |                            |                    |                                |
|                                    |                                             |                                                  |                               |                |                              |                |                                            |                                                                                                    |                            |                  |                                                  |                                             |                            |                    |                                |
|                                    |                                             |                                                  |                               |                |                              |                |                                            |                                                                                                    |                            |                  |                                                  |                                             |                            |                    |                                |
| Show                               | 10 💌                                        | entries                                          |                               |                |                              |                |                                            |                                                                                                    |                            |                  | Se                                               | arch:                                       |                            |                    |                                |
| Show                               | / 10 💌                                      | entries<br>Call                                  |                               | \$             | Prog.                        | \$             | Project ID                                 | ≎ Roles                                                                                                    | Phase                      | \$               | Se                                               | arch:                                       |                            |                    |                                |
| Show<br>Acro<br>ARA                | 10 ▼<br>onym ▲<br>SCOM                      | entries<br>Call<br>FP7-I0                        | CT-2007-2                     | \$             | Prog.<br>FP7                 | \$             | Project ID<br>222620                       | ≎ Roles                                                                                                    | Phase<br>Active            | \$               | Se<br>Periodi                                    | arch:                                       |                            |                    |                                |
| Show<br>Acro<br>ARA                | 7 10 💌<br>onym 🔺<br>SCOM                    | entries<br>Call<br>FP7-IC                        | CT-2007-2                     | \$             | Prog.<br>FP7                 | \$             | Project ID<br>222620                       | ≎ Roles                                                                                                    | Phase<br>Active            | \$               | Se<br><u>Periodia</u><br>Reporti                 | arch:                                       |                            |                    |                                |
| Show<br>Acro<br>ARA                | 7 10<br>Donym ▲<br>SCOM<br>E                | entries<br>Call<br>FP7-IC<br>FP7-IC              | CT-2007-2<br>CT-2007-1        | \$             | Prog.<br>FP7<br>FP7          | \$             | Project ID 222620<br>216863                | Roles                                                                                                    | Phase<br>Active<br>Active  | \$               | Se<br>Periodia<br>Reporti<br>Periodia            | arch:                                       |                            |                    | Access                         |
| Show<br>Acro<br>ARA                | v 10<br>onym ▲<br>SCOM<br>E                 | entries<br>Call<br>FP7-IC<br>FP7-IC              | CT-2007-2<br>CT-2007-1        | \$             | Prog.<br>FP7<br>FP7          | \$             | Project ID<br>222620<br>216863             | ≎ Roles<br>â                                                                                                    | Phase<br>Active<br>Active  | \$               | Se<br>Periodia<br>Reporti<br>Periodia<br>Reporti | arch:                                       |                            |                    | Access<br>Amendmer             |
| Show<br>Acro<br>ARA<br>BON<br>Show | 10 ▼<br>onym ▲<br>SCOM<br>E<br>ving 1 to 2  | entries<br>Call<br>FP7-IC<br>FP7-IC<br>of 2 entr | CT-2007-2<br>CT-2007-1<br>ies | \$             | Prog.<br>FP7<br>FP7          | \$             | Project ID 222620<br>216863                | ◇ Roles                                                                                                    | Phase<br>Active<br>Active  | \$               | Se<br>Periodia<br>Reporti<br>Periodia<br>Reporti | arch:<br><u>c</u><br>nq<br>c<br>nq<br>st Pr | evious                     | 1                  | Access<br>Amendmer<br>Next Las |
| Show<br>Acro<br>ARA<br>BON<br>Show | 10 ▼<br>Donym ▲<br>SCOM<br>E<br>ring 1 to 2 | entries<br>Call<br>FP7-IC<br>FP7-IC<br>of 2 entr | CT-2007-2<br>CT-2007-1<br>ies | \$             | Prog.<br>FP7<br>FP7          | \$             | Project ID 222620<br>216863                | Roles     A     A | Phase<br>Active<br>Active  | \$               | Se<br>Periodia<br>Reporti<br>Periodia<br>Reporti | arch:                                       | revious                    | 1                  | Access<br>Amendmer<br>Next Las |

#### Figure 29: My Projects

- 4. The interface will display the list (see Figure 29: My Projects), originally sorted by the Project Acronym for which you have a relevant role (for example, participant or a coordinator) The following fields will be displayed for each project listed:
  - The Acronym of the project. (You can see the full title if you hover over the acronym).
  - The Call identifier of the Project
  - The programme of the Project
  - The project ID (or project number)
  - The "Roles" Icons (blue for managing Nominated roles, orange for Consortium management if you are Coordinator Contact, orange for Consortium management)
  - The Phase of the project (possible values Active or Negotiation)
  - One or more links to the available process of the projects (depending on the current one(s) the links can be: Periodic reporting, Reporting & Deliverables, Financial Reporting, Access

Amendment). For an example of a link to the Negotiation Facility tool (NEF) see § 2.7.4 Access to the negotiations activities (Negotiation Facility tool -NEF)

5. If you have a vast amount of projects, you can filter them using the Search box (as explained in section 2.2).

If you select the acronym of a project from the list (see Figure 30: Selecting the Acronym of a project), a Project Details portlet will replace the project list. It contains a more complete set of information about the project that was selected. You can go back to the project list by using the project menu portlet described in section 2.7.2 below.

| Home     | My Orga                    | nisations   | My Projec      | ts      | My Roles     | ) I           | My Notifications   | FF                 | 7 Docum    | entation      | FP7    | Calls                   | Supp             | ort                |                           |                             |            |
|----------|----------------------------|-------------|----------------|---------|--------------|---------------|--------------------|--------------------|------------|---------------|--------|-------------------------|------------------|--------------------|---------------------------|-----------------------------|------------|
|          |                            |             |                |         |              |               |                    |                    |            |               |        |                         |                  |                    |                           |                             |            |
| PRO.     | JECT LIST                  | FOR JOHN    | DOE            |         |              |               |                    |                    |            |               |        |                         |                  |                    |                           |                             |            |
| The lis  | t displaye                 | l below mi  | ght not be the | e exh   | austive li   | st of         | the FP7/CIP pro    | ojects a           | associated | d with your o | organi | sation. C               | only the         | e proj             | ects for v                | which on-line               |            |
| services | s are avails<br>are a LEAR | ble through | h the Particip | ant Po  | ortal for th | e spe<br>sh M | ecific user are cu | urrently<br>and fo | y presente | ed. Technic   | al wor | k is ongo<br>" to have  | ing to           | resolv<br>ist of r | ve this lin<br>projects l | mitation.<br>linked to your |            |
| organis  | sation. A LE               | AR can on   | ly view proje  | cts the | eir organis  | ation         | is linked with.    | Grantin            | ig access  | to projects   | is don | e separa                | tely. P          | lease              | contact                   | the Project                 |            |
| Coordin  | nator if you               | want a par  | ticipant conta | act rol | e, or conta  | act y         | our participant o  | ontact             | to obtain  | a specific    | role.  |                         |                  |                    |                           |                             |            |
|          |                            |             |                |         |              |               |                    |                    |            |               |        |                         |                  |                    |                           |                             |            |
| Chou     | . 10                       | ontrioo     |                |         |              |               |                    |                    |            |               |        |                         |                  |                    |                           |                             | Ť          |
| Show     |                            | entries     |                |         |              |               |                    |                    |            |               |        | 50                      | earcn            | _                  |                           |                             |            |
| Acr      | onym                       | Call        |                | \$      | Prog.        | \$            | Project ID         | \$                 | Roles      | Phase         | \$     |                         |                  |                    |                           |                             |            |
| ARA      | <u>ASCOM</u>               | FP7-I       | CT-2007-2      |         | FP7          |               | 222620             |                    | *          | Active        |        | <u>Period</u><br>Report | <u>ic</u><br>inq |                    |                           |                             |            |
| BON      | <u>VE</u>                  | FP7-I       | CT-2007-1      |         | FP7          |               | 216863             |                    | i i        | Active        |        | Period                  | ic               |                    |                           | Access                      |            |
|          |                            |             |                |         |              |               |                    |                    |            |               |        | Report                  | ing              |                    |                           | Amendm                      | <u>ent</u> |
|          |                            |             |                |         |              |               |                    |                    |            |               |        |                         |                  |                    |                           |                             |            |
| Shov     | wing 1 to                  | 2 of 2 ent  | ries           |         |              |               |                    |                    |            |               |        | Fir                     | st               | Previ              | ous 1                     | Next La                     | st         |
| Shov     | ving 1 to                  | 2 of 2 ent  | ries           |         |              |               |                    |                    |            |               |        | Fir                     | st I             | Previ              | ous 1                     | l Next La                   | st         |

Figure 30: Selecting the Acronym of a project

|                                                                                                    | Home My Organisation                                                                                                    | My Projects My Roles                                                                                                    | My Notifications                                                                              | FP7 Documentation            | FP7 Calls Supp            | port                           |
|----------------------------------------------------------------------------------------------------|----------------------------------------------------------------------------------------------------|----------------------------------------------------------------------------------------------------|-----------------------------------------------------------------------------------------------|------------------------------|---------------------------|--------------------------------|
|                                                                                                    |                                                                                                    | - ARASCOM (222620)                                                                                                    |                                                                                               |                              |                           |                                |
| TROJECT MENO                                                                                       |                                                                                                    | . AIA30011 (222020)                                                                                                    |                                                                                               |                              |                           |                                |
| Back to List                                                                                       | Title                                                                                                    | MEMS and Liquid Cry                                                                                                    | stal based, Agile Ref                                                                         | lectarray Antennas for       | Security and COMun        | ication                        |
| Project Details                                                                                    | Project ID                                                                                                    | 222620                                                                                                    |                                                                                               | Call                         |                           | FP7-ICT-2007-2                 |
| Project Roles                                                                                      | Programme                                                                                                    | FP7                                                                                                    |                                                                                               | Rdg                          |                           | INFSO                          |
| Project Consortium                                                                                 | Keywords                                                                                                    |                                                                                                    |                                                                                               |                              |                           |                                |
|                                                                                                    | Activity Codes                                                                                                    | ICT-2007.3.6                                                                                                    |                                                                                               |                              |                           |                                |
|                                                                                                    | Abstract                                                                                                    |                                                                                                    |                                                                                               |                              |                           |                                |
| Acronym:ARASCOMProject ID:222620Call:FP7-ICT-<br>2007-2Programme:FP7ActivityICT-2007.3.6<br>codes: | urna non elementum preti<br>bibendum vel aliquet ut, ri<br>Participants<br>• SELEX SISTEMI INTEG<br>• TECHNISCHE UNIVER<br>• THALES ALENIA SPA<br>• SISTEMAS RADIANTE | um, mauris turpis eleifend nulla<br>noncus non nulla.<br>RATI SPA (999912341) - PAR<br>SITAET DARMSTADT (999912<br>CE FRANCE (999912345) - CC<br>S F. MOYANO, S.A. (9995123 | a, vitae elementum ligu<br>TICIPANT<br>341) - PARTICIPANT<br>DORDINATOR<br>149) - PARTICIPANT | ula nisl in lēctus. Nulla si | t amet nisl elit, id ferr | mentum lacus. Nunc lacus orci, |
|                                                                                                    | COMMISSARIAT A L'E     UNIVERSITA DEGLI S     UNIVERSIDAD POLITE     EADS DEUTSCHLANE     FONDAZIONE BRUNC                                                            | NERGIE ATOMIQUE (9991234<br>TUDI DI PERUGIA (999123419)<br>ICNICA DE MADRID (99912344)<br>O GMBH (999123419) - PARTI<br>KESSLER (99912340) - PART                           | 1) - PARTICIPANT<br>- PARTICIPANT<br>-) - PARTICIPANT<br>CIPANT<br>FICIPANT                   |                              |                           |                                |
|                                                                                                    |                                                                                                    |                                                                                                    | N                                                                                             |                              |                           |                                |

Figure 31: Project Details

## 2.7.2 The project menu and project summary portlets

Whenever specific project information is displayed in the main area of the portal, two portlets are shown on the left side of the screen: project menu and project summary (see Figure 32: Project Menu and Summary ).

The "Project Summary" will display core essential information about the currently selected project (Acronym, ID, Call, Programme and Activity codes).

The "Project menu" allows the following global navigation actions:

- Returning to the project list (by selecting the "Back to list" orange button
- Displaying the Project Details
- Managing Roles that you have nominated for the project
- Managing the Project Consortium (if you are a Coordinator Contact) of the project

Back to List

| Project Detail                                                | s                                               |
|---------------------------------------------------------------|-------------------------------------------------|
| Project Roles                                                 |                                                 |
| Project Conso                                                 | rtium                                           |
|                                                               |                                                 |
| PROJECT SUM                                                   | IMARY                                           |
| PROJECT SUM                                                   | MMARY<br>AgroCos                                |
| PROJECT SUN<br>Acronym:<br>Project ID:                        | AgroCos<br>245336                               |
| PROJECT SUM<br>Acronym:<br>Project ID:<br>Call:               | AgroCos<br>245336<br>FP7-KBBE-<br>2009-3        |
| PROJECT SUM<br>Acronym:<br>Project ID:<br>Call:<br>Programme: | AgroCos<br>245336<br>FP7-KBBE-<br>2009-3<br>FP7 |

Figure 32: Project Menu and Summary

## 2.7.3 Roles of a Project

The figure below shows the roles and dependencies inside a project.

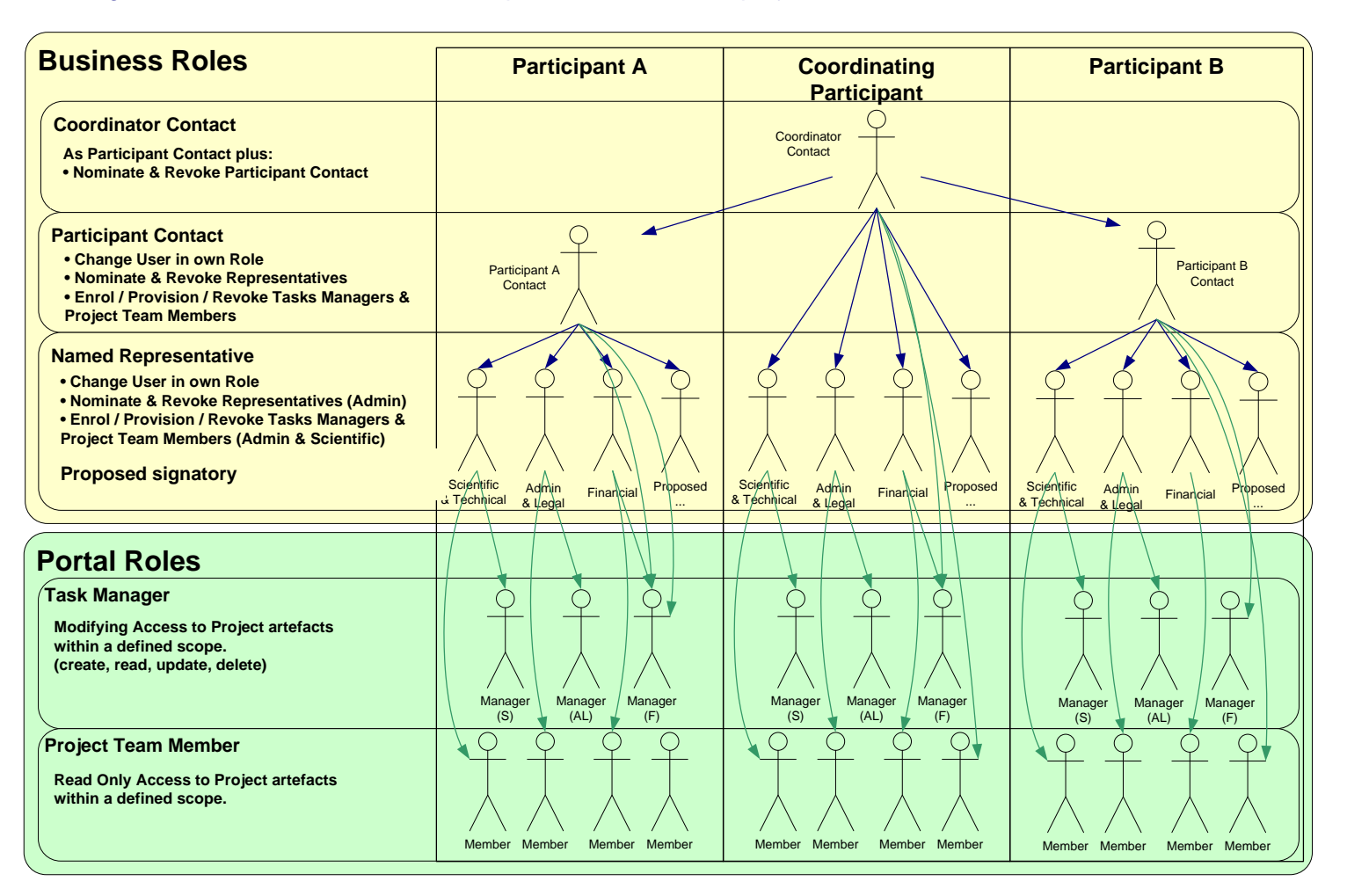

Figure 33: Business and portal roles in a project

Below you will find an excerpt from the document: "Participant Portal Identity and Access Management (IAM) in a nutshell"

#### 2.7.3.1 First level: Coordinator Contact

At the top of the pyramid, there is the Coordinator Contact, who is the main contact person for the Commission at the coordinating beneficiary.

Nomination of only one person per project is possible in this role. By default, this role is provisioned with the respective name and contact details given in the proposal (under A2. 'Contact point').

The Coordinator Contact has the right to grant and revoke the roles of the Participant Contacts.

In addition, he/she has, for the coordinating beneficiary, the same rights as the Participant Contacts (see second level below).

During negotiation, the Coordinator Contact and the negotiating Project Officer have to make sure that the contact details are set properly in NEF and match one of the contact person's details given in GPF A 2.4. of the coordinating beneficiary.

Specific responsibility of the Coordinator Contact:

- Assure that the assignments of Participant Contacts are up to date and reflect the reality (including removal of obsolete access rights).
- Inform the Commission on time when the Coordinator Contact has to be changed.

#### 2.7.3.2 Second level: Participants Contacts

At the second level of the pyramid, there are the Participant Contacts, who are the main contact persons for the coordinator at the participating beneficiaries. Nomination of only one person per beneficiary and project is possible in this role.

By default, these roles are provisioned with the respective names and contact details given in the proposal. These persons can be changed by the Coordinator Contact (without approval by the Commission).

The Participant Contacts have the right to grant and revoke roles to Scientific, Administrative, Financial, Legall Representatives (third level) as well as Task Manager and Team Members (4<sup>th</sup> level) within their organisation.

At the third level and below, several persons can be nominated in the same role, and the same person can be nominated in several roles.

Specific responsibility of the Participant Contact:

- Assure that the assignments of third level roles within the own organisation are up to date and reflect the reality (including removal of obsolete access rights).
- Inform the Coordinator Contact when the Participant Contact has to be changed.

#### 2.7.3.3 Third level: Named Representatives

At the third level of the pyramid, there are the named representatives and the *authorised signatory* in each participating organisation. Their Participant Contact can nominate them.

The Named Representatives work on functions related to specific scopes (i.e. administrative and legal, financial, scientific) for negotiation, amendment handling and reporting.

There can be more than one Named Representative for each scope and the same person can be nominated in more than one named representative role.

Specific responsibility of the Named Representatives: perform the tasks relevant to their scope of expertise.

The Participant Contact of his/her organisation also nominates the *authorised signatory* however the LEAR must confirm him/her. The role will appear as "Proposed Signatory" in the Participant Portal as long as they are unconfirmed.

Specific responsibility of the Authorised Signatory: he/she is empowered with representing signature authority for his/her organisation within the legal scope (e.g. able to sign financial statements).

#### 2.7.3.4 Fourth level: Task Managers and Team Members

At the fourth level of the pyramid, there are the Task Managers and Team Members.

Team Members have minimal read-only rights to project resource information. The scope of these rights can be set to any combination of the following: administrative, legal, financial and legal.

Task Managers extend the Team Member role with the capacity to perform submit, update and delete actions on artefacts of the project they are assigned to and which are within their granted scope(s) (i.e. a financial report for the financial scope).

The Coordinator Contact, Participant Contact or Named Representatives, can designate both of these roles.

A given Named Representative can only grant part or all of the scopes that he is entitled with. E.g. the Administrative and Legal Representative can only nominate Team Members or Task Managers with the administrative and/or legal scope.

#### 2.7.3.5 Other roles:

The portal also supports two other roles that you might see in the project roles list:

- The EC Project Officer (person who is dealing with the project at the European Commission)
- The Reviewer (person who is in charge of reviewing the project).

#### 2.7.3.6 Display Roles

When you click on the blue is icon that is on the line of a project (see Figure 34: The project list roles icon), the roles of this project are displayed (see Figure 35: Roles of a project), along with the project menu and project summary (see section 2.7.2 for a description of the project menu and project summary).

| Hom                | e My Or                                          | ganisations                                              | My Project                                 | s My Role                           | s My Notifications                                             | FP7 Docum                           | entation                   | FP7 Calls                             | Support                                                                                                    |                                |                                  |
|--------------------|--------------------------------------------------|----------------------------------------------------------|--------------------------------------------|-------------------------------------|----------------------------------------------------------------|-------------------------------------|----------------------------|---------------------------------------|----------------------------------------------------------------------------------------------------|--------------------------------|----------------------------------|
|                    |                                                  |                                                          |                                            |                                     |                                                                |                                     |                            |                                       |                                                                                                    |                                |                                  |
| P                  | ROJECT LI                                        | ST FOR JOHN                                              | I DOE                                      |                                     |                                                                |                                     |                            |                                       |                                                                                                    |                                |                                  |
| The<br>serv        | list displa                                      | yed below mi<br>ailable throug                           | i <b>ght not be the</b><br>h the Participa | exhaustive I<br>ant Portal for t    | ist of the FP7/CIP proj<br>he specific user are cu             | ects associated<br>rrently presente | l with your<br>ed. Technic | organisation.<br>al work is ong       | Only the proposition of the proposition of the prop | ojects for wh                  | iich on-line<br>itation.         |
| If yo<br>orga      | u are a LE                                       | AR of your or<br>LEAR can or                             | ganisation, pl<br>nly view projec          | ease visit the t<br>ts their organi | tab My Organisations a<br>sation is linked with. G             | nd follow the I<br>ranting access   | ink "View p<br>to projects | orojects" to ha<br>is done separ      | ve the list o<br>ately. Pleas                                                                                                    | f projects lin<br>e contact th | nked to your<br>le Project       |
| Coc                | rdinator if y                                    | ou want a pa                                             | rticipant conta                            | ct role, or con                     | tact your participant co                                       | ntact to obtain                     | i a specific               | role.                                 |                                                                                                    |                                |                                  |
|                    |                                                  |                                                          |                                            |                                     |                                                                |                                     |                            |                                       |                                                                                                    |                                | ()                               |
|                    |                                                  |                                                          |                                            |                                     |                                                                |                                     |                            |                                       |                                                                                                    |                                |                                  |
| SI                 | 10 now                                           | entries                                                  | ;                                          |                                     |                                                                |                                     |                            | S                                     | earch:                                                                                                    |                                |                                  |
| SI<br>A            | now 10<br>Acronym                                | entries                                                  | •                                          | ♦ Prog.                             | Project ID                                                     | ≎ Roles                             | Phase                      | s<br>\$                               | Search:                                                                                                    |                                |                                  |
| SI<br>A<br>A       | now 10<br>Acronym<br>RASCOM                      | entries Call FP7-I                                       | CT-2007-2                                  | Prog.                               | Project ID           222620                                    | Roles                               | Phase<br>Active            | ≎<br>Perior<br><u>Repo</u>            | Gearch:<br>dic<br>rting                                                                                                    |                                |                                  |
| SI<br>A<br>E       | now 10<br>Acronym<br>RASCOM<br>ONE               | entries     Call     FP7-I     FP7-I                     | CT-2007-2<br>CT-2007-1                     | Prog. FP7 FP7                       | <ul> <li>Project ID</li> <li>222620</li> <li>216863</li> </ul> | Roles                               | Phase<br>Active<br>Active  | ♦ Perior<br>Repo<br>Perior<br>Repo    | Gearch:                                                                                                    |                                | Access<br>Amendment              |
| SI<br>A<br>E<br>SI | now 10<br>ceronym<br>RASCOM<br>ONE<br>nowing 1 t | entries     Call     FP7-I     FP7-I     FP7-I     FP7-I | CT-2007-2<br>CT-2007-1<br>ries             | Prog. FP7 FP7                       | <ul> <li>Project ID</li> <li>222620</li> <li>216863</li> </ul> | Roles                               | Phase<br>Active<br>Active  | ≎<br>Perior<br>Repo<br>Perior<br>Repo | Search:<br>dic<br>rting<br>dic<br>rting<br>irst Pre                                                                                                    | vious 1                        | Access<br>Amendment<br>Next Last |

Figure 34: The project list roles icon

| ROLES OF    | THE PROJECT: AGROCOS (2453)                | 6)                     |                               |                   |           |
|-------------|--------------------------------------------|------------------------|-------------------------------|-------------------|-----------|
| Droject     | Acronym:                                   | AgroCoc                | Project ID:                   |                   | 245226    |
| Project     | Acronym.                                   | Agrocos                | Floject ID.                   |                   | 240330    |
| . 10        |                                            |                        |                               |                   |           |
| Show 10     | entries                                    |                        | Sea                           | irch:             |           |
| ≎<br>Select | Role i 🔹 👻                                 | Name \$                | Email \$                      | ≎<br>Organisation | PIC \$    |
|             | Participant Contact                        | LEPERE<br>Jean-Jacques | jean-jacques.lepere@ext.ec.eu | CTV               | 999919845 |
|             | Administrative and Legal<br>Representative | HUWAERT Christian      | christian.huwaert@ext.ec.euro | CTV               | 999919845 |
|             | Admin Task Manager                         |                        | bbalian@gmail.com             | CTV               | 999919845 |
|             | Legal Task Manager                         |                        | bbarian@gmail.com             | CTV               | 999919845 |
|             | Admin Team Member                          | SANDHAR Aman           | aman.sandhar@ext.ec.europa.eu | CTV               | 999919845 |
|             | Admin Team Member                          |                        | delete@asd.com                | CTV               | 999919845 |
|             | Legal Team Member                          | SANDHAR Aman           | aman.sandhar@ext.ec.europa.eu | CTV               | 999919845 |
|             | Legal Team Member                          |                        | delete@asd.com                | CTV               | 999919845 |
|             | Financial Team Member                      | SANDHAR Aman           | aman.sandhar@ext.ec.europa.eu | CTV               | 999919845 |
|             | Financial Team Member                      |                        | delete@asd.com                | CTV               | 999919845 |
| Showing 1   | to 10 of 12 entries                        |                        | First F                       | Previous 1 2      | Next Last |
|             |                                            | Add +                  | Revoke Selected               |                   |           |
|             |                                            |                        |                               |                   |           |

Figure 35: Roles of a project

#### 2.7.3.7 Add a new role in your project

When you click on the **[Add]** button (Figure 35: Roles of a project), you have to enter the email address of the user you grant in the "Add role" area (Figure 36: Add role**Error! Reference source not found.**). This user will receive a notification (see section 2.9 Manage notifications) announcing him his nomination. If not already done, he will be asked to register in ECAS.

Then, depending on your own role, you have to choose the role given (see Figure 33: Business and portal roles in a project and Table 2: List of roles and their nomination rights for more information about the nominations you can make depending on your own role).

| ADD ROLE          |                          |          |                |        |
|-------------------|--------------------------|----------|----------------|--------|
| Nominate Role or  | n:                       |          |                |        |
| Project           | Acronym:                 | AgroCos  | Project ID:    | 245336 |
| for:              |                          |          |                |        |
| * EMAIL ADDRESS   | (used to register in the | Portal): |                |        |
| * ORGANISATION:   |                          | CESKA    | TELEVIZE (CTV) |        |
| * ROLE GIVEN i    |                          | Task M   | lanager 💌      |        |
|                   |                          |          | MIN<br>GAL     |        |
|                   |                          | ОК       | Cancel         |        |
| * Mandatory field |                          |          |                |        |
|                   |                          |          |                |        |

Figure 36: Add role

In the above example, an Administrative and Legal Representative is adding a Task Manager. He/she still need to decide what scope the Task Manager will be able to work in (Admin, Legal or Both).

#### 2.7.3.8 Revoke a role from your project

Depending on your role, you can also revoke some roles (roles (see Table 2: List of roles and their nomination rights).

Select the check box on the left of the role to be revoked. Click on the [Revoke Selected] button and confirm the revocation.

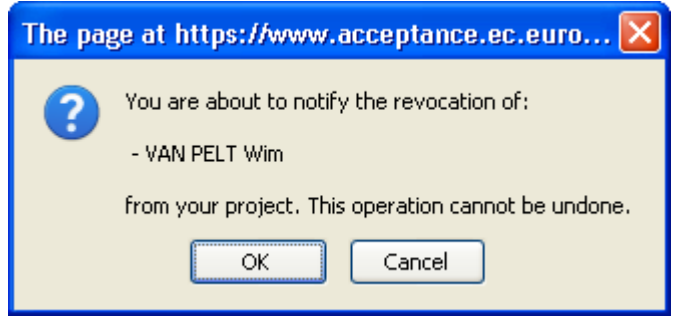

Figure 37: Confirmation of the revocation

#### 2.7.3.9 Manage the Consortium

As Coordinator Contact, you can add/modify Participant Contact details to your project.

#### PROJECT LIST FOR JEAN-JACQUES LEPERE

The list displayed below might not be the exhaustive list of the FP7/CIP projects associated with your organisation. Only the projects for which on-line services are available through the Participant Portal for the specific user are currently presented. Technical work is ongoing to resolve this limitation.

If you are a LEAR of your organisation, please visit the tab My Organisations and follow the link "View projects" to have the list of projects linked to your organisation. A LEAR can only view projects their organisation is linked with. Granting access to projects is done separately. Please contact the Project Coordinator if you want a participant contact role, or contact your participant contact to obtain a specific role.

| how 10 💌 en        | tries                    |                |              |          |         | Search: FP7-ICT-2007-2              |
|--------------------|--------------------------|----------------|--------------|----------|---------|-------------------------------------|
| Acronym 🔺          | Call \$                  | Prog. 🗘        | Project ID 💠 | Roles    | Phase 🗘 |                                     |
| ARASCOM            | FP7-ICT-2007-2           | FP7            | 222620       |          | Active  | <u>Periodic</u><br><u>Reporting</u> |
| CON4COORD          | FP7-ICT-2007-2           | FP7            | 223844       | <b>i</b> | Active  | <u>Periodic</u><br>Reporting        |
| MPPACT             | FP7-ICT-2007-2           | FP7            | 223877       | **       | Active  | <u>Periodic</u><br>Reporting        |
| MARE               | FP7-ICT-2007-2           | FP7            | 224482       | *        | Active  | <u>Periodic</u><br>Reporting        |
| howing 1 to 4 of 4 | l entries (filtered fron | n 24 total ent | tries)       |          |         | First Previous 1 Next La            |

Figure 38: Project list of a Coordinator Contact

When you click on the orange "Edit Consortium" icon 🗯 of the Project list (see Figure 38: Project list of a Coordinator Contact) the Consortium Management screen is displayed:

In this screen, you can see and modify the Participant Contact details for each organisation participating to the project.

You can assign new Participant Contact in empty fields or modify existing one by entering their email address.

Note that, due to the fact that Coordinator Contact roles are granted outside of the Participant Portal itself, you will not be able to change your own details in the Consortium Contact detail management screen (see Figure 39: Managing the Participant Contact details, below).

| THE EUROPEAN ORGANISATION FOR THE EXPLOITATION O  | F METEOROLOGICAL SATELLITES (999619533) |
|---------------------------------------------------|-----------------------------------------|
| jean-jacques.lepere@ext.ec.europa.eu              | Name: LEPERE Jean-Jacques               |
| Participant Contacts                              |                                         |
| THE EUROPEAN ORGANISATION FOR THE EXPLOITATION O  | F METEOROLOGICAL SATELLITES (999619533) |
| jean-jacques.lepere@ext.ec.europa.eu              | Name: LEPERE Jean-Jacques               |
| SISTEMAS RADIANTES F. MOYANO, S.A. (999593149)    |                                         |
| someone@somewhe.re                                | Name:                                   |
| COMMISSARIAT A L ENERGIE ATOMIQUE ET AUX ENERGIES | ALTERNATIVES (999992401)                |
| christian.huwaert@CEAEA.org                       | Name: HUWAERT Christian                 |
| SELEX SISTEMI INTEGRATI SPA (999949721)           |                                         |
| another@one.com                                   | Name: DE BOUVER Oliver                  |
| EADS DEUTSCHLAND GMBH (999991819)                 |                                         |
|                                                   | Name:                                   |
| UNIVERSITA DEGLI STUDI DI PERUGIA (999846319)     |                                         |
|                                                   | Name:                                   |
| FONDAZIONE BRUNO KESSLER (999625450)              |                                         |
|                                                   | Name:                                   |
| THALES ALENIA SPACE FRANCE (999908205)            |                                         |
|                                                   | Name:                                   |
| TECHNISCHE UNIVERSITAET DARMSTADT (999986581)     |                                         |
|                                                   | Name:                                   |
| UNIVERSIDAD POLITECNICA DE MADRID (999974844)     |                                         |
|                                                   | Name:                                   |
|                                                   |                                         |
|                                                   | Channes Deset                           |

Figure 39: Managing the Participant Contact details

Select "Save Changes", in order to save your data. Select "Return to list" from the

In the confirmation message, click **[OK]**, in order to save your data or **[Cancel]**. (Figure 40: Confirmation of creation-modification of a Participant Contact )

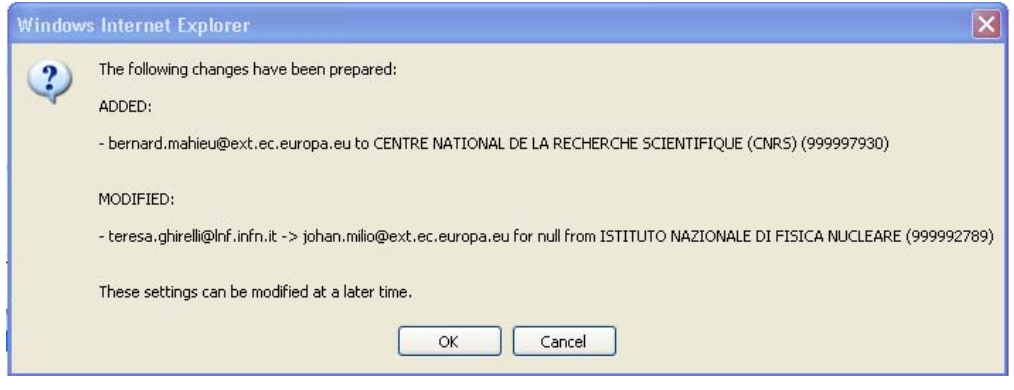

Figure 40: Confirmation of creation-modification of a Participant Contact

## 2.7.4 Access to the negotiations activities (Negotiation Facility tool -NEF)

Your project has been selected for negotiation. Once the negotiations are opened by the Commission, you will receive an e-mail (see Figure 41: Invitation from NEF) inviting you to connect to the Participant Portal in order to access the negotiation sessions supported by NEF (Figure 42: Projects list - Access Negotiation)

#### XXXX (999999): Invitation Inbox X

| Dear coord | dinator,<br>We are inviting you to connect to NEF for the project "xxxxxxxxxxxxxxxxxxxxxxxxxxxxxxxxxxxx                                                                                                    |
|------------|----------------------------------------------------------------------------------------------------|
|            | We are inviting you to connect to NEF for the project "xxxxxxxxxxxxxxxxxxxxxxxxxxxxxxxxxxxx                                                                                                    |
|            |                                                                                                    |
|            | As coordinator, you can access NEF either directly or via the EC Research Participant Portal, both methods are<br>equivalent. The participant can only access NEF directly; the access through the Participant Portal for participant<br>will be provided in a future release.                                                 |
|            | Access to the Negotiation Session via the Participant Portal                                                                                                    |
|            | For Coordinators                                                                                                    |
|            | The Participant Portal hosts services that facilitate the monitoring and the management of your projects                                                                                                    |
|            | It is also a secure Internet site that ensures <b>adequate authentication</b> and <b>confidentiality mechanisms</b> , base<br>on the European Commission Authentication Service (ECAS).                                                                                                    |
|            | 1 - To connect to NEF you need an <b>ECAS account associated to your email address:</b> demoportalnef@gmail.<br>com .                                                                                                    |
|            | If you don't have one yet, please create it here: https://webgate.ec.europa.eu/aida/selfreg?emai⊫<br>coordination@technikon.com&emailRetype=coordination@technikon.com                                                                                                    |
|            | 2 - Now, you may connect to NEF by logging as demoportalnef@gmail.com with your ECAS password here:<br>http://ec.europa.eu/research/participants/portal/appmanager/participants/portal/login/                                                                                                    |
|            | As soon as you will introduce successfully your email and password, you will be redirected to the Participant<br>Portal welcome page.                                                                                                    |
|            | 3 - Once logged in, <b>the list of the projects you are involved as coordinator</b> will appear under the 'My Project<br>tab. <b>Your project</b> ( 999999 ) <b>will appear with a link to the negotiation.</b> By selecting that link you will gain<br>access to the negotiation forms <b>without any further validation.</b> |

#### Figure 41: Invitation from NEF

- 1. Log on to the Participant Portal
- 2. Once you are connected to the secured environment of the Participant Portal, select "My Projects" tab
- The list of the projects you are involved will be displayed. On the right side of the screen, the link <u>Access Negotiation</u> is displayed only once the negotiations are open by the Commission (see Figure 42: Projects list - Access Negotiation)
- Note that for some projects, a link to <u>Access Amendment</u> is provided. It is displayed only once a grant agreement has been signed and amendments are requested (see Figure 43: My Projects - Links to NEF for amendments).

#### PROJECT LIST FOR JEAN-JACQUES LEPERE

The list displayed below might not be the exhaustive list of the FP7/CIP projects associated with your organisation. Only the projects for which on-line services are available through the Participant Portal for the specific user are currently presented. Technical work is ongoing to resolve this limitation.

If you are a LEAR of your organisation, please visit the tab My Organisations and follow the link "View projects" to have the list of projects linked to your organisation. A LEAR can only view projects their organisation is linked with. Granting access to projects is done separately. Please contact the Project Coordinator if you want a participant contact role, or contact your participant contact to obtain a specific role.

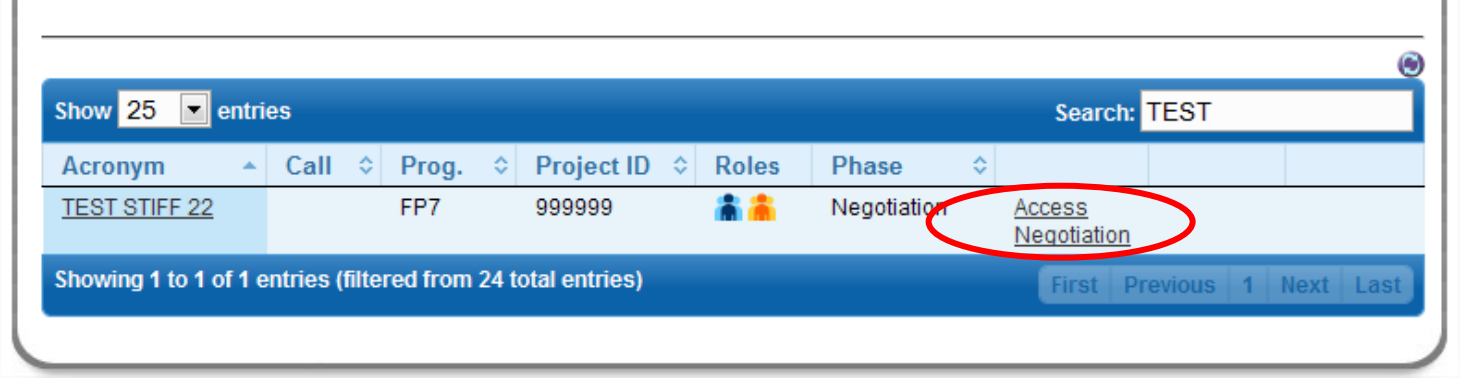

#### Figure 42: Projects list - Access Negotiation

5. You will be automatically redirected to the project page of NEF, with no further authentication requirements (see Figure 44: NEF). Depending on your role, you will be able to perform different tasks on NEF. In case of multiple partners projects, the participants can also access NEF in a more limited way – mainly to enter data to be submitted by the coordinator. The validation of the data you might enter in NEF is the sole responsibility of the coordinator of the project.

| PROJECT LIST FOR JEAN-JACQUES LEPERE                                                                                                    |                |         |              |       |         |                                     |         |                            |
|----------------------------------------------------------------------------------------------------|----------------|---------|--------------|-------|---------|-------------------------------------|---------|----------------------------|
| The list displayed below might not be the exhaustive list of the FP7/CIP projects associated with your organisation. Only the projects for which on-line services are available through the Participant Portal for the specific user are currently presented. Technical work is ongoing to resolve this limitation.                                                                                                    |                |         |              |       |         |                                     |         |                            |
| If you are a LEAR of your organisation, please visit the tab My Organisations and follow the link "View projects" to have the list of projects linked to your organisation. A LEAR can only view projects their organisation is linked with. Granting access to projects is done separately. Please contact the Project Coordinator if you want a participant contact role, or contact your participant contact to obtain a specific role. |                |         |              |       |         |                                     |         |                            |
|                                                                                                    |                |         |              |       |         |                                     |         |                            |
| Show 25 💌                                                                                                    | entries        |         |              |       |         | Searc                               | h: BONE |                            |
| Acronym 🔺                                                                                                    | Call 🗘         | Prog. 🗘 | Project ID 🗧 | Roles | Phase 🗘 |                                     |         |                            |
| BONE                                                                                                    | FP7-ICT-2007-1 | FP7     | 216863       | â â   | Active  | <u>Periodic</u><br><u>Reporting</u> |         | <u>Access</u><br>Amendment |
| Showing 1 to 1 of 1 entries (filtered from 24 total entries)       First       Previous       1       Next       Last                                                                                                    |                |         |              |       |         |                                     |         |                            |
|                                                                                                    |                |         |              |       |         |                                     |         |                            |

Figure 43: My Projects - Links to NEF for amendments

| <i>(</i> FP7 | 7 Applications - Windows Internet Exp                                                       | lorer                                                                            |                                                       |                            |                   |                             |                    |               |
|--------------|---------------------------------------------------------------------------------------------|----------------------------------------------------------------------------------|-------------------------------------------------------|----------------------------|-------------------|-----------------------------|--------------------|---------------|
| 0            | → 2 http://prod-uf.fp6.cc.cec.eu.int:19                                                     | 001/nef/frontoffice/project/6073/view                                            |                                                       |                            | *                 | 5 × G                       | ioogle             | <b>ب</b> ع    |
| File B       | Edit View Favorites Tools Help                                                              |                                                                                  |                                                       |                            |                   |                             |                    |               |
| 🚖 🤞          | FP7 Applications                                                                            |                                                                                  |                                                       |                            |                   | 🔄 -                         | 📓 🔹 🖶 🝷 🔂 Page     | e 🕶 🎯 Tools 👻 |
|              |                                                                                             |                                                                                  |                                                       |                            |                   |                             | Important Leg      | gal Notice    |
|              |                                                                                             |                                                                                  |                                                       |                            |                   |                             | 200                | 7 - 2013      |
|              |                                                                                             |                                                                                  |                                                       |                            |                   |                             | Help               | Logout        |
| <u>k</u>     | My projects / 999999 - TEST STIFF 2 /                                                       |                                                                                  |                                                       |                            |                   |                             |                    |               |
|              | • 999999 - TEST STIFF 2                                                                     |                                                                                  |                                                       |                            |                   |                             | NEGOTI             | ATION         |
|              |                                                                                             |                                                                                  |                                                       |                            |                   |                             |                    |               |
|              | Deservedance                                                                                |                                                                                  |                                                       |                            |                   |                             |                    |               |
|              | CONTACTS                                                                                    | LIFECYCLE                                                                        | DEADLINES                                             |                            |                   | PROPOSITIONS                |                    |               |
|              | Scientific/Project MCCORD Gavid 🖂                                                           | Opening date 31/07/08                                                            | GPFs <mark>04/09/</mark>                              | 08                         |                   | Duration <mark>24</mark> mo | onths              |               |
|              | Legal/Financial Alegaria Sovid                                                              | Expected end date 04/09/08                                                       | Technical and                                         | nexes 04/09/08             |                   | Contribution 1              | 45,698 euro        |               |
|              | Registration 🖂                                                                              |                                                                                  | Legal docume                                          | ents <mark>04/09/08</mark> |                   |                             |                    |               |
|              | Current session                                                                             |                                                                                  |                                                       |                            |                   |                             |                    |               |
|              | Not yet submitted by the coordinator O                                                      | pened on 05/05/09 at 14:32 Created                                               | on 11/02/09 at 16:15                                  |                            |                   |                             |                    |               |
|              | 🖂 Submit                                                                                    |                                                                                  |                                                       |                            |                   |                             | 🔑 PDF pre          | view          |
|              | Project<br>→ General information<br>→ Reporting periods                                     |                                                                                  |                                                       |                            |                   |                             |                    |               |
|              | →       Legal data       →       Autt         →       Organisation status       →       Con | NOTREASE FLIEB AND ST - UN<br>norised representatives → Eli<br>tact persons → Ba | <b>D-DA44645-M-IRT</b><br>igible costs<br>ink account | €¥" (DLR                   | t) ( <u>99998</u> | <u>1705</u> )               |                    |               |
|              | Participants                                                                                |                                                                                  |                                                       |                            |                   |                             |                    |               |
|              | Legal Name                                                                                  | Shor                                                                             | rt Name Role                                          | PIC                        | Status Dat        | e of entry                  | Date of withdrawal | Reorder       |
|              | DEUTSCHES ZENTRUM FUER LUFT - UN                                                            | ID RAUMFAHRT EV DLR                                                              | со                                                    | <u>999981731</u>           | active            |                             |                    |               |
|              | TECHNISCHE UNIVERSITEIT DELFT                                                               | TUDI                                                                             | D PA                                                  | <u>999977366</u>           | active            |                             |                    | \$            |
|              | THE UNIVERSITY OF EDINBURGH                                                                 | UE                                                                               | PA                                                    | <u>999974941</u>           | active            |                             |                    | ↑ ↓           |
| <            | UNIVERSITE PARIS DESCARTES                                                                  | חמו                                                                              | PΔ                                                    | 999869793                  | active            |                             |                    | * <u>.</u>    |
| Done         |                                                                                             |                                                                                  |                                                       |                            |                   |                             | Local intranet     | € 100% -      |
|              |                                                                                             |                                                                                  |                                                       |                            |                   | 3                           |                    |               |

#### Figure 44: NEF

More information on how to use NEF can be found in the NEF user guide: <a href="http://ftp.cordis.europa.eu/pub/fp7/docs/nef-userguide-coordinators-participants\_en.pdf">http://ftp.cordis.europa.eu/pub/fp7/docs/nef-userguide-coordinators-participants\_en.pdf</a>

Please note that the Participant Portal is the single gateway to NEF for both coordinators and other participants involved in negotiations, replacing the old way of accessing NEF – the access key mechanism.

## 2.7.5 Access to the reporting activities

In order for a user to have access to the Reporting functionality, s/he must have

• the role of scientific representative or task manager with the scientific scope (either of the project coordinator or of another beneficiary in the grant) for the technical reporting

• the role of financial representative or task manager with the financial scope (either of the project coordinator or of another beneficiary in the grant) for the financial reporting

#### 2.7.5.1 Accessing the reporting functions

- 1. Log on to the Participant Portal
- 2. Once you are connected to the secured environment of the Participant Portal, select "My Projects" tab
- 3. The list of the projects you are involved will be displayed.
- 4. For any of your project that is in the "Active" phase, you can access both the technical reporting (deliverables) as the financial one (Form C). Once you have clicked on the link, you will be redirected to the right supporting application.

| PROJECT LIST                                               | FOR JEAN-JACQUES LEPERE                                                                                                    |                                     |                                                  |            |                                 |                                              |                                        |                    |
|------------------------------------------------------------|----------------------------------------------------------------------------------------------------|-------------------------------------|--------------------------------------------------|------------|---------------------------------|----------------------------------------------|----------------------------------------|--------------------|
| The list displaye<br>services are avail                    | d below might not be the exhau<br>able through the Participant Por                                                                                                    | stive list of th<br>al for the spec | e FP7/CIP projects as<br>ific user are currently | sociated v | with your orga<br>. Technical w | nisation. Only the p<br>ork is ongoing to re | projects for whic<br>solve this limits | h on-line<br>tion. |
| If you are a LEA<br>organisation. A L<br>Coordinator if yo | If you are a LEAR of your organisation, please visit the tab My Organisations and follow the link "View projects" to have the list of projects linked to your organisation. A LEAR can only view projects their organisation is linked with. Granting access to projects is done separately. Please contact the Project Coordinator if you want a participant contact your participant contact to obtain a specific role. |                                     |                                                  |            |                                 |                                              | ed to your<br>Project                  |                    |
|                                                            |                                                                                                    |                                     |                                                  |            |                                 |                                              |                                        |                    |
| Show 25                                                    | entries                                                                                                    |                                     |                                                  |            |                                 | Search:                                      | CELL                                   |                    |
| Acronym                                                    | Call                                                                                                    | Prog.                               | Project ID 💠                                     | Roles      | ≎<br>Phase                      |                                              |                                        |                    |
| CELLSEC                                                    | FP7-PEOPLE-<br>2007-4-2-IIF                                                                                                    | FP7                                 | 219339                                           | â          | Active                          | Reporting &<br>Deliverables                  | <u>Financial</u><br><u>Reporting</u>   | )                  |
| Showing 1 to                                               | 1 of 1 entries (filtered from                                                                                                    | 24 total ent                        | ries)                                            |            |                                 | Eirst Pr                                     | evious 1                               | Next Last          |
|                                                            |                                                                                                    |                                     |                                                  |            |                                 |                                              |                                        |                    |

#### Figure 45: Access to Reporting applications

## 2.8 Manage roles

Please see sections "2.1 Roles", "2.6.3 Roles of an Organisation" and "2.7.3 Roles of a Project" for a complete description of Role management within the portal.

## 2.9 Manage notifications

Notifications are messages sent by the different services exposed through the Participant Portal. Currently, notifications are sent via email but it is foreseen that other channels will be made available in the future.

Examples of notifications:

You will receive a notification if you are nominated in a new role. A Lear will receive a notification if someone of his organisation is nominated in a new role. A notification can be sent to all portal user in case of an exceptional situation

As a user, you can decide the minimum level of Notification you want to receive (knowing that the "Very High" level cannot be ignored) as well as the frequency of reception per level ((as soon as they occur, daily or weekly)).

You can change this through the "My Notifications" screen available from the main tab panel of the portal.

| Hom | My Organisations      | My Projects        | My Roles     | My Notifications     | FP7 Documentation | FP7 Calls | Support |             |
|-----|-----------------------|--------------------|--------------|----------------------|-------------------|-----------|---------|-------------|
| N   | TIFICATION PREFERE    | NCES               |              |                      |                   |           |         |             |
| Sp  | ecify the minimum le  | evel of Notificati | ons i Thai   | t you want to recei  | ive via email.    |           |         |             |
|     | Very High             |                    |              |                      |                   |           |         |             |
|     | High                  |                    |              |                      |                   |           |         |             |
| 0   | Normal                |                    |              |                      |                   |           |         |             |
| 0   | Low                   |                    |              |                      |                   |           |         |             |
| De  | pending on their leve | el, how frequen    | tly do you w | ant to receive notif | fication emails?  |           |         |             |
| Ve  | ry High 💡 💿 Asa       | ap 🔘 Daily 🔘       | Weekly       |                      |                   |           |         |             |
| Hi  | nh : 🖲 Asa            | ap 🔘 Daily 🔘       | Weekly       |                      |                   |           |         |             |
| No  | rmal : 🔘 Asa          | ap 🖲 Daily 🖉       | 🔍 Weekly     |                      |                   |           |         |             |
| L0  | w : 🔘 Asa             | ap 🔘 Daily 🤇       | Weekly 🛛     |                      |                   |           |         |             |
|     |                       |                    |              |                      |                   |           |         | Save Cancel |
|     |                       |                    |              |                      |                   |           |         |             |

Figure 46: Notification preferences

## 3 List of roles and their rights

| FULL ROLE NAME                                | SHORT ROLE<br>NAME     | Who can enrol?                                                       | Who can<br>revoke/notify<br>revocation                  |
|-----------------------------------------------|------------------------|----------------------------------------------------------------------|---------------------------------------------------------|
| LEAR                                          | LEAR                   | SYSTEM                                                               | SYSTEM                                                  |
| ACCOUNT<br>ADMINISTRATOR                      | AA                     | LEAR                                                                 | LEAR                                                    |
| REGISTRANT                                    | REG                    | SYSTEM                                                               | SYSTEM                                                  |
| COORDINATOR<br>CONTACT                        | COORDINATOR            | SYSTEM                                                               | SYSTEM                                                  |
| PARTICIPANT<br>CONTACT                        | PARTICIPANT<br>CONTACT | COORDINATOR                                                          | COORDINATOR                                             |
| ADMINISTRATIVE<br>AND LEGAL<br>REPRESENTATIVE | ALR                    | PARTICIPANT<br>CONTACT                                               | PARTICIPANT<br>CONTACT                                  |
| FINANCIAL<br>REPRESENTATIVE                   | FR                     | PARTICIPANT<br>CONTACT                                               | PARTICIPANT<br>CONTACT                                  |
| SCIENTIFIC AND<br>TECHNICAL<br>REPRESENTATIVE | STR                    | PARTICIPANT<br>CONTACT                                               | PARTICIPANT<br>CONTACT                                  |
| PROPOSED<br>SIGNATORY                         | PS                     | PARTICIPANT<br>CONTACT                                               | PARTICIPANT<br>CONTACT                                  |
| TASK MANAGER                                  | TM                     | COORDINATOR,<br>PARTICIPANT<br>CONTACT, ALR,<br>FR, STR <sup>2</sup> | COORDINATOR,<br>PARTICIPANT<br>CONTACT, ALR,<br>FR, STR |
| TEAM MEMBER                                   | ТВ                     | COORDINATOR,<br>PARTICIPANT<br>CONTACT, ALR,<br>FR, STR <sup>3</sup> | COORDINATOR,<br>PARTICIPANT<br>CONTACT, ALR,<br>FR, STR |

Table 2: List of roles and their nomination rights

<sup>&</sup>lt;sup>2</sup> Note that the Named Representatives can only nominate Task Managers within their own scope of expertise (Administrative and Legal for ALR, Financial for FR and Scientific for SR.

<sup>&</sup>lt;sup>3</sup> Note that the Named Representatives can only nominate Team Members within their own scope of expertise (Administrative and Legal for ALR, Financial for FR and Scientific for SR.

## 4 GLOSSARY

| Term                               | Definition                                                                                                    |
|------------------------------------|----------------------------------------------------------------------------------------------------|
| FP7                                | 7 <sup>th</sup> Framework Programme of Research and Technological Development of the European Commission                                                                                                    |
| CIP                                | Competitiveness and Innovation Programme                                                                                                    |
| Coordinator                        | The participants' coordinator in a consortium                                                                                                    |
| EC Officer                         | European Commission's Project/Scientific Officer or Administrative Officer representing the European Commission during the negotiations.                                                                                                    |
| NEF                                | The negotiation process is supported by the online Negotiation Facility tool (NEF), an electronic implementation of the negotiation forms used to exchange information between the participants and the European Commission.                                                                                                    |
|                                    | NEF provides the main channel for interactive communication between the Consortium and the EC Project Officer as all necessary administrative and financial data about the projects and the participants is collected and agreed through NEF.                                                                                                    |
| Negotiation                        | Concerns one stage of the procedure applicable immediately after a favourable evaluation. The negotiation is a process during which the details about the proposal are agreed between the participants and the Commission                                                                                                    |
|                                    | The participants of proposals that may be selected will receive a request to provide further information                                                                                                    |
|                                    | Negotiation covers three areas :                                                                                                    |
|                                    | - scientific negotiation                                                                                                    |
|                                    | - contractual negotiation                                                                                                    |
| Negotiation session                | A period during which the coordinators are allowed to provide changes on their proposals                                                                                                    |
| PIC (Participant Identity<br>Code) | Participant Identity Code (The unique ID of an organisation) Unique Identifier<br>for an organisation – obtained through URF registration & used in each step<br>of the process to indentify an organisation. The Temporary PIC received<br>directly after URF registration and Validated PIC (CVT has validated the data<br>& legal documents of the organisation) are the exact same number: 9 digits<br>starting with 99and will remain the same during the entire existence of its<br>organisation. |
| URF                                | Unique Registration Facility: a service providing unique registration for participants in the Framework Programmes at proposal and contract stages. It encompasses a set of rules for data acquisition and validation.                                                                                                    |

| LEAR                 | A legal signatory of each legal entity will be asked by the Commission<br>to appoint one person (the so-called LEAR - Legal Entity Appointed<br>Representative) for being the correspondent towards the Commission<br>on all issues related to the legal status of the entity.<br>The LEAR provides the Commission with up-to-date legal and<br>financial data (including supporting documents, where necessary)<br>and commits to maintain the account so that it is up-to-date enabling<br>future use for grants and other transactions between the entity and<br>the Commission research (and other) programmes.<br>This person is chosen by the organisation itself in order to ease the<br>communication with the E.C. & avoid double registrations. Only the<br>LEAR may do a Change request (of his organisation's data) through<br>URF and submit legal documents through URF.                                                 |
|----------------------|----------------------------------------------------------------------------------------------------|
| Status of validation | Indication that data provided in a form have been validated by the Commission                                                                                                    |
| Participant Portal   | The Participant Portal hosts services that facilitate the monitoring and<br>the management of the participants' proposals and projects.<br>It is a secure Internet site that ensures adequate authentication and<br>confidentiality mechanisms, based on the European Commission<br>Authentication Service (ECAS).                                                                                                    |
| Participant          | Any entity, legal or otherwise, that has some dealings with FP or CIP programmes. For example: Legal Entity as partner to a grant agreement, department or institute of such, person working in participating organisation and relevant to the programmes, expert. Participants are external to the Commission.                                                                                                    |
|                      | In order to structure this participant concept into further details, a clear distinction should be made between:                                                                                                    |
|                      | <ul> <li>The "executing participant" proposing and executing an action (e.g. a department within a university or an independent expert)</li> <li>The "participating legal entity" endorsing the responsibility of this proposition and execution (e.g. a university or the expert as a legal natural person). "A participating legal entity is any Legal Entity that has participated, participates, or will participate in the programmes of FP and CIP, whether in Grant Agreements, contracts or proposals only" (List of Agreements PDM/URF WG, as of 14th January 2007).</li> <li><i>"Contacts"</i> by the executing participants and participating legal entities for exchange of information (e.g. a professor within the university department, the financial officer of the university, an expert him/herself, etc.). Contacts typically play roles within participating entities and may have a specific address.</li> </ul> |
|                      | It is worth noting that the "executing participant" and the "participating<br>legal entity" can be the same entity (e.g. a private company) or that<br>several legal entities could collectively endorse the responsibility for a<br>single executing participant (case of a consortium).                                                                                                    |